**20XM50-00 E5** – 2014-02-25

User Manual

# XM50 – ESMexpress® COM with PowerPC® MPC8548

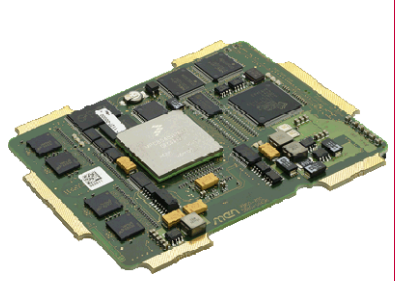

Module without cover and frame

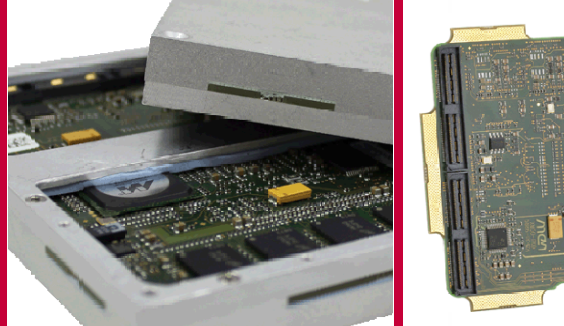

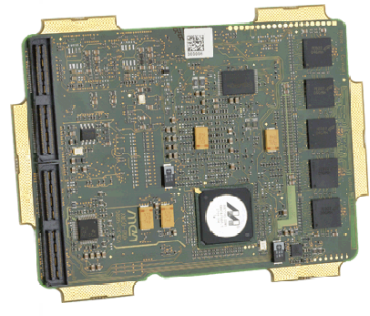

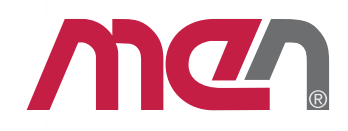

# XM50 – ESMexpress® COM with PowerPC® MPC8548

The XM50 is a computer-on-module of the ESMexpress® family controlled by an integrated PowerPC® MPC8548 or MPC8543 CPU processor (optionally with encryption unit) with clock frequencies between 800 MHz and 1.5 GHz. Together with an application-specific carrier board it forms a semi-custom solution for industrial, harsh, mobile and mission-critical environments.

The XM50 accommodates up to 2 GB of directly soldered ECC main memory and supports other memory like USB Flash on the carrier board. It also features industrial FRAM and SRAM.

Interfaces from the MPC8548 are all routed from the XM50 for availability on any ESMexpress® carrier board. Those interfaces include up to three Gigabit Ethernet channels, 8 PCI Express® lanes for one link (x4, x2 or x1, or x8 as an option), triple SATA, 6 USB host ports and one USB client realized using a UART-to-USB converter. Additional COM interfaces can be made available on the carrier board via USB to COM conversion.

The XM50 comes with MENMON support. This firmware/BIOS can be used for bootstrapping operating systems (from disk, Flash or network), for hardware testing, or for debugging applications without running any operating system.

The XM50 is screened for operation in a -50°C to +85°C conduction or convection cooled environment. As all ESMexpress® modules it is embedded in a covered frame. This ensures EMC protection and allows efficient conductive cooling. Air cooling is also possible by applying a heat sink on top of the cover. Where operating temperatures are moderate, the module may even do without the frame and cover, with a suitable low-power processor and airflow. ESMexpress® modules are firmly screwed to a carrier board and come with rugged industry-proven connectors supporting high frequency and differential signals. Only soldered components are used to withstand shock and vibration, and the design is optimized for conformal coating. All ESMexpress® modules support a single 95x125mm form factor.

For evaluation and development purposes an ATX carrier board is available. The ESMexpress® module can be evaluated on a COM Express® carrier board via an adapter from ESMexpress® to COM Express®.

# Diagram

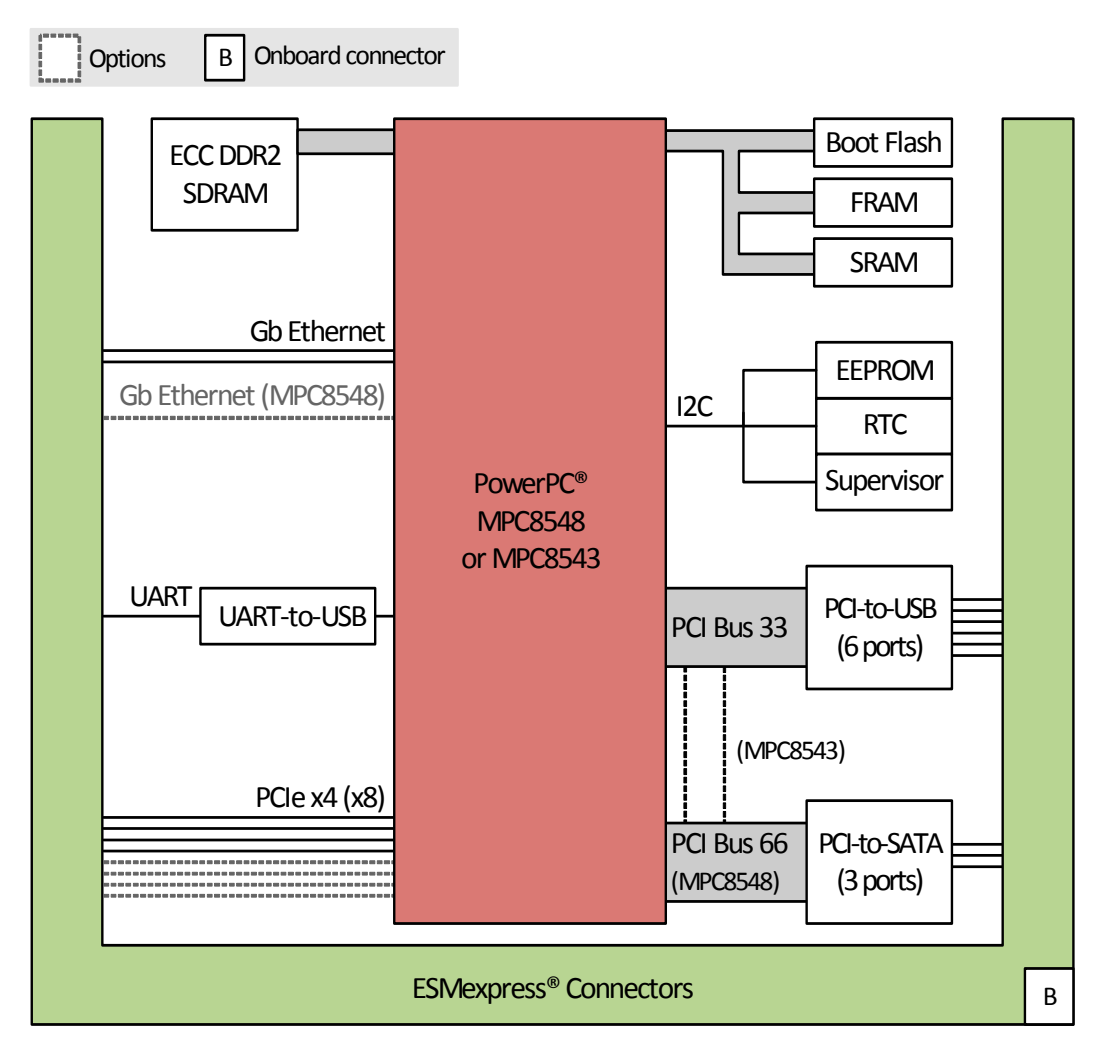

- - - - - -

# **Technical Data**

#### CPU

- PowerPC® PowerQUICC<sup>™</sup> III MPC8548, MPC8548E, MPC8543 or MPC8543E
  - 800 MHz up to 1.5 GHz
  - Please see Standard Configurations for available standard versions.
  - e500 PowerPC® core with MMU and double-precision embedded scalar and vector floating-point APU
  - Integrated Northbridge and Southbridge

#### Memory

- 2x 32 KB L1 data and instruction cache, 512 KB / 256 KB L2 cache integrated in MPC8548/MPC8543
- Up to 2 GB SDRAM system memory
  - Soldered
  - DDR2 with or without ECC
  - Up to 300 MHz memory bus frequency, depending on CPU
- 16 MB boot Flash
- 2 MB non-volatile SRAM
  - With GoldCap or battery backup on the carrier board
- 128 KB non-volatile FRAM
- Serial EEPROM 8 kbits for factory settings

#### Serial ATA (SATA)

- Three ports via ESMexpress® connector
- SATA Revision 1.x support
- Transfer rates up to 150 MB/s (1.5 Gbit/s)
- Via PCI-to-SATA bridge

#### USB

- Six USB 2.0 host ports via ESMexpress® connector - OHCI and EHCI implementation
  - Data rates up to 480 Mbit/s
- One USB client port via ESMexpress® connector
  - Via UART-to-USB converter
  - Data rates up to 115.2 kbit/s
  - 16-byte transmit/receive buffer
  - Handshake lines: none

#### Ethernet

- Three 10/100/1000Base-T Ethernet channels with MPC8548/E
- Two 10/100/1000Base-T Ethernet channels with MPC8543/E
- Two LED signals per channel for LAN link and activity status and connection speed
- Accessible via ESMexpress® connector

#### PCI Express®

- One x1 or one x2 or one x4 link via ESMexpress® connector
- PCIe® 1.x support
- Data rate 250 MB/s in each direction (2.5 Gbit/s per lane)

#### GPIO

- 1 line from board controller via ESMexpress® connector
- Usable for LED

#### Miscellaneous

- Real-time clock (with GoldCap or battery backup on the carrier board)
- Temperature sensor, power supervision and watchdog

#### **Electrical Specifications**

• Supply voltage/power consumption: - +12V (9..16 V), 12 W approx.

#### **Mechanical Specifications**

- Dimensions: 95 mm x 125 mm (conforming to ESMexpress® specification)
- ESMexpress® PCB mounted between a frame and a cover
- Weight: 250 g (incl. cover and frame)

#### **Environmental Specifications**

- Temperature range (operation): -50..+85°C Tcase (ESMexpress® cover/frame) (screened)
- Temperature range (storage): -50..+85°C
- Relative humidity (operation): max. 95% non-condensing
- Relative humidity (storage): max. 95% non-condensing
- Altitude: -300 m to +3,000 m
- Shock: 15 g, 11 ms (EN 60068-2-27)
- Bump: 10 g, 16 ms (EN 60068-2-29)
- Vibration (sinusoidal): 1 g, 10 Hz 150 Hz (EN 60068-2-6)
- Conformal coating on request

#### MTBF

• 209,732h @ 40°C according to IEC/TR 62380 (RDF 2000)

#### Safety

• PCB manufactured with a flammability rating of 94V-0 by UL recognized manufacturers

#### ЕМС

- EMC behavior depends on the system and housing surrounding the ESMexpress® module.
- MEN has performed general, successful EMC tests for ESMexpress® using the XC1 evaluation carrier according to:
  - EN 55022 (radio disturbance)
  - IEC 61000-4-2 (ESD)
  - IEC 61000-4-3 (electromagnetic field immunity)
  - IEC 61000-4-4 (burst)
  - IEC 61000-4-5 (surge)
  - IEC 61000-4-6 (conducted disturbances)

#### BIOS

• MENMON

#### Software Support

- Linux
- VxWorks®
- QNX® (on request; support of the FPU is currently not provided by QNX®)
- INTEGRITY® (Green Hills® Software) support available. Please contact Green Hills® for further information.
- OS-9® (on request)
- For more information on supported operating system versions and drivers see online data sheet.

# **Configuration Options**

#### CPU

- Several PowerQUICC<sup>TM</sup> III types with different clock frequencies
- MPC8548 or MPC8548E
  - 1 GHz, 1.2 GHz, 1.33 GHz or 1.5 GHz
- MPC8543 or MPC8543E
  - 800 MHz or 1 GHz

#### Memory

- System RAM
  - 512 MB, 1 GB or 2 GB
  - With or without ECC
- SRAM
  - 0 MB or 2 MB
- FRAM
  - 0 KB or 128 KB

#### I/O

- Ethernet
  - Only two channels instead of three with MPC8543
- PCI Express® links: one x8 link
  - Reduces operation temperature range because of higher DDR SDRAM clock

#### Software Support

- QNX® (on request; support of the FPU is currently not provided by QNX®)
- OS-9® (on request)

Please note that some of these options may only be available for large volumes. Please ask our sales staff for more information.

For available standard configurations see online data sheet.

# **Product Safety**

# $\wedge$

# Electrostatic Discharge (ESD)

Computer boards and components contain electrostatic sensitive devices. Electrostatic discharge (ESD) can damage components. To protect the board and other components against damage from static electricity, you should follow some precautions whenever you work on your computer.

- Power down and unplug your computer system when working on the inside.
- Hold components by the edges and try not to touch the IC chips, leads, or circuitry.
- Use a grounded wrist strap before handling computer components.
- Place components on a grounded antistatic pad or on the bag that came with the component whenever the components are separated from the system.
- Store the board only in its original ESD-protected packaging. Retain the original packaging in case you need to return the board to MEN for repair.

# **About this Document**

This user manual is intended only for system developers and integrators, it is not intended for end users.

It describes the hardware functions of the board, connection of peripheral devices and integration into a system. It also provides additional information for special applications and configurations of the board.

The manual does not include detailed information on individual components (data sheets etc.). A list of literature is given in the appendix.

| Issue | Comments                                                                                                    | Date       |
|-------|----------------------------------------------------------------------------------------------------|------------|
| E1    | First edition                                                                                                    | 2008-07-10 |
| E2    | Corrected USB device number and IDs in PCI<br>device table; corrected SMB device table; added<br>MTBF value                                    | 2008-11-27 |
| E3    | General update, minor errors corrected                                                                                                    | 2011-07-28 |
| E4    | Clarified technical data and options, added <i>Table 31.</i><br><i>PCIe IRQ line mapping</i> , general improvements,<br>minor errors corrected | 2012-02-01 |
| E5    | Removed all ANSI-VITA 59 references, minor errors corrected                                                                                    | 2014-02-25 |

#### **History**

# Conventions

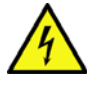

This sign marks important notes or warnings concerning the use of voltages which can lead to serious damage to your health and also cause damage or destruction of the component.

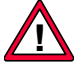

bold

This sign marks important notes or warnings concerning proper functionality of the product described in this document. You should read them in any case.

Folder, file and function names are printed in *italics*.

**Bold** type is used for emphasis.

Hyperlinks are printed in blue color.

monospace A monospaced font type is used for hexadecimal numbers, listings, C function descriptions or wherever appropriate. Hexadecimal numbers are preceded by "0x".

comment Comments embedded into coding examples are shown in green color.

hyperlink

The globe will show you where hyperlinks lead directly to the Internet, so you can look for the latest information online.

IRQ# Signal names followed by "#" or preceded by a slash ("/") indicate that this signal is/IRQ either active low or that it becomes active at a falling edge.

in/out Signal directions in signal mnemonics tables generally refer to the corresponding board or component, "in" meaning "to the board or component", "out" meaning "coming from it".

Vertical lines on the outer margin signal technical changes to the previous issue of the document.

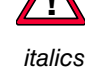

# Legal Information

#### Changes

MEN Mikro Elektronik GmbH ("MEN") reserves the right to make changes without further notice to any products herein.

#### Warranty, Guarantee, Liability

MEN makes no warranty, representation or guarantee of any kind regarding the suitability of its products for any particular purpose, nor does MEN assume any liability arising out of the application or use of any product or circuit, and specifically disclaims any and all liability, including, without limitation, consequential or incidental damages. TO THE EXTENT APPLICABLE, SPECIFICALLY EXCLUDED ARE ANY IMPLIED WARRANTIES ARISING BY OPERATION OF LAW, CUSTOM OR USAGE, INCLUDING WITHOUT LIMITATION, THE IMPLIED WARRANTIES OF MERCHANTABILITY AND FITNESS FOR A PARTICULAR PURPOSE OR USE. In no event shall MEN be liable for more than the contract price for the products in question. If buyer does not notify MEN in writing within the foregoing warranty period, MEN shall have no liability or obligation to buyer hereunder.

The publication is provided on the terms and understanding that:

1. MEN is not responsible for the results of any actions taken on the basis of information in the publication, nor for any error in or omission from the publication; and

2. MEN is not engaged in rendering technical or other advice or services.

MEN expressly disclaims all and any liability and responsibility to any person, whether a reader of the publication or not, in respect of anything, and of the consequences of anything, done or omitted to be done by any such person in reliance, whether wholly or partially, on the whole or any part of the contents of the publication.

#### Conditions for Use, Field of Application

The correct function of MEN products in mission-critical and life-critical applications is limited to the environmental specification given for each product in the technical user manual. The correct function of MEN products under extended environmental conditions is limited to the individual requirement specification and subsequent validation documents for each product for the applicable use case and has to be agreed upon in writing by MEN and the customer. Should the customer purchase or use MEN products for any unintended or unauthorized application, the customer shall indemnify and hold MEN and its officers, employees, subsidiaries, affiliates, and distributors harmless against all claims, costs, damages, and expenses, and reasonable attorney fees arising out of, directly or indirectly, any claim or personal injury or death associated with such unintended or unauthorized use, even if such claim alleges that MEN was negligent regarding the design or manufacture of the part. In no case is MEN liable for the correct function of the technical installation where MEN products are a part of.

#### Trademarks

All products or services mentioned in this publication are identified by the trademarks, service marks, or product names as designated by the companies which market those products. The trademarks and registered trademarks are held by the companies producing them. Inquiries concerning such trademarks should be made directly to those companies.

#### Conformity

MEN products are no ready-made products for end users. They are tested according to the standards given in the Technical Data and thus enable you to achieve certification of the product according to the standards applicable in your field of application.

#### RoHS

Since July 1, 2006 all MEN standard products comply with RoHS legislation.

Since January 2005 the SMD and manual soldering processes at MEN have already been completely lead-free. Between June 2004 and June 30, 2006 MEN's selected component suppliers have changed delivery to RoHS-compliant parts. During this period any change and status was traceable through the MEN ERP system and the boards gradually became RoHS-compliant.

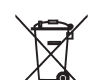

#### WEEE Application

The WEEE directive does not apply to fixed industrial plants and tools. The compliance is the responsibility of the company which puts the product on the market, as defined in the directive; components and sub-assemblies are not subject to product compliance.

In other words: Since MEN does not deliver ready-made products to end users, the WEEE directive is not applicable for MEN. Users are nevertheless recommended to properly recycle all electronic boards which have passed their life cycle.

Nevertheless, MEN is registered as a manufacturer in Germany. The registration number can be provided on request.

Copyright © 2014 MEN Mikro Elektronik GmbH. All rights reserved.

Germany MEN Mikro Elektronik GmbH Neuwieder Straße 3-7 90411 Nuremberg Phone +49-911-99 33 5-0 Fax +49-911-99 33 5-901 E-mail info@men.de www.men.de

#### France

MEN Mikro Elektronik SAS 18, rue René Cassin ZA de la Châtelaine 74240 Gaillard Phone +33 (0) 450-955-312 Fax +33 (0) 450-955-211 E-mail info@men-france.fr www.men-france.fr

#### USA

MEN Micro Inc. 860 Penllyn Blue Bell Pike Blue Bell, PA 19422 Phone (215) 542-9575 Fax (215) 542-9577 E-mail sales@menmicro.com www.menmicro.com

# Contents

| 1 | Getting  | g Started                                                  |   |  |  |  |  |
|---|----------|------------------------------------------------------------|---|--|--|--|--|
|   | 1.1      | Map of the Board 1                                         | 7 |  |  |  |  |
|   | 1.2      | First Operation                                            | 9 |  |  |  |  |
|   | 1.3      | .3 Installing Operating System Software                    |   |  |  |  |  |
| 2 | Function | nctional Description                                       |   |  |  |  |  |
|   | 2.1      | Power Supply                                               |   |  |  |  |  |
|   | 2.2      | Board Supervision                                          | 1 |  |  |  |  |
|   | 2.3      | Real-Time Clock                                            | 1 |  |  |  |  |
|   | 2.4      | Processor Core                                             | 2 |  |  |  |  |
|   |          | 2.4.1 General                                              | 2 |  |  |  |  |
|   |          | 2.4.2 Thermal Considerations 2                             | 2 |  |  |  |  |
|   | 2.5      | Bus Structure                                              | 3 |  |  |  |  |
|   |          | 2.5.1 Host-to-PCI Bridge                                   | 3 |  |  |  |  |
|   |          | 2.5.2 Local PCI Buses                                      | 3 |  |  |  |  |
|   | 2.6      | Memory and Mass Storage 2                                  | 4 |  |  |  |  |
|   |          | 2.6.1 DRAM System Memory 2                                 | 4 |  |  |  |  |
|   |          | 2.6.2 FRAM                                                 | 4 |  |  |  |  |
|   |          | 2.6.3 SRAM                                                 | 4 |  |  |  |  |
|   |          | 2.6.4 Boot Flash                                           | 4 |  |  |  |  |
|   |          | 2.6.5 EEPROM                                               | 4 |  |  |  |  |
|   |          | 2.6.6 Serial ATA (SATA) 2                                  | 4 |  |  |  |  |
|   | 2.7      | USB Interfaces                                             | 5 |  |  |  |  |
|   | 2.8      | Ethernet Interfaces                                        | 5 |  |  |  |  |
|   | 2.9      | GPIO                                                       | 6 |  |  |  |  |
|   | 2.10     | PCI Express Interface 2                                    | 6 |  |  |  |  |
|   | 2.11     | ESMexpress                                                 | 7 |  |  |  |  |
|   |          | 2.11.1 Mechanical Concept 2                                | 7 |  |  |  |  |
|   |          | 2.11.2 Thermal Concept                                     | 7 |  |  |  |  |
|   |          | 2.11.3 ESMexpress Connectors                               | 9 |  |  |  |  |
|   |          | 2.11.4 Using an ESMexpress Module on a COM Express Carrier | ~ |  |  |  |  |
|   |          | Board                                                      | 6 |  |  |  |  |
| 3 | MENN     | ON 3                                                       | 9 |  |  |  |  |
|   | 3.1      | General                                                    | 9 |  |  |  |  |
|   |          | 3.1.1 State Diagram 4                                      | 0 |  |  |  |  |
|   | 3.2      | Interacting with MENMON 4                                  | 2 |  |  |  |  |
|   |          | 3.2.1 Entering the Setup Menu/Command Line 4               | 2 |  |  |  |  |
|   | 3.3      | Configuring MENMON for Automatic Boot 4                    | 3 |  |  |  |  |
|   | 3.4      | Calibrating the Touch Screen 4                             | 3 |  |  |  |  |
|   | 3.5      | Updating Boot Flash 4                                      | 4 |  |  |  |  |

|   |        | 3.5.1    | Update via the Serial Console using SERDL    | 44 |
|---|--------|----------|----------------------------------------------|----|
|   |        | 3.5.2    | Update from Network using NDL                | 44 |
|   |        | 3.5.3    | Update via Program Update Menu               | 44 |
|   |        | 3.5.4    | Automatic Update Check                       | 44 |
|   |        | 3.5.5    | Updating MENMON Code                         | 45 |
|   | 3.6    | Diagnos  | stic Tests                                   | 46 |
|   |        | 3.6.1    | Ethernet                                     | 46 |
|   |        | 3.6.2    | SDRAM, SRAM and FRAM                         | 47 |
|   |        | 3.6.3    | EEPROM                                       | 48 |
|   |        | 3.6.4    | USB                                          | 49 |
|   |        | 3.6.5    | Hardware Monitor Test                        | 49 |
|   |        | 3.6.6    | Touch.                                       | 49 |
|   |        | 3.6.7    | RTC                                          | 50 |
|   | 3.7    | MENM     | ON Configuration and Organization            | 51 |
|   |        | 3.7.1    | Consoles                                     | 51 |
|   |        | 3.7.2    | Abort Pin                                    | 52 |
|   |        | 3.7.3    | MENMON Memory Map                            | 53 |
|   |        | 3.7.4    | MENMON BIOS Logical Units                    | 54 |
|   |        | 3.7.5    | System Parameters                            | 55 |
|   | 3.8    | MENM     | ON Commands                                  | 60 |
| 4 | Organi | zation o | f the Board                                  | 62 |
|   | 4.1    | Memory   | y Mappings                                   | 62 |
|   | 4.2    | Interrup | ot Handling                                  | 63 |
|   | 4.3    | SMB D    | evices                                       | 63 |
|   | 4.4    | Onboar   | d PCI Devices                                | 64 |
| 5 | Appen  | dix      |                                              | 65 |
|   | 5.1    | Literatu | re and Web Resources                         | 65 |
|   |        | 5.1.1    | PowerPC                                      | 65 |
|   |        | 5.1.2    | SATA                                         | 65 |
|   |        | 5.1.3    | USB                                          | 65 |
|   |        | 5.1.4    | Ethernet                                     | 65 |
|   |        | 5.1.5    | PCI Express.                                 | 65 |
|   | 5.2    | Finding  | out the Board's Article Number, Revision and |    |
|   |        | Serial N | Jumber                                       | 66 |

- - - - -

## Figures

| Figure 1. | Map of the board – cover side                                   | 17 |
|-----------|-----------------------------------------------------------------|----|
| Figure 2. | Map of the board – connector side                               | 18 |
| Figure 3. | ESMexpress thermal concept: cooling wings between frame and     |    |
|           | cover                                                           | 28 |
| Figure 4. | AE12 COM Express adapter board – Map of the board               | 36 |
| Figure 5. | MENMON – State diagram, Degraded Mode/Full Mode                 | 40 |
| Figure 6. | MENMON – State diagram, main state                              | 41 |
| Figure 7. | MENMON – Position of abort pins on test connector (bottom side) | 52 |
| Figure 8. | Labels giving the board's article number, revision and serial   |    |
|           | number                                                          | 66 |

#### Tables

| Table 1.  | Processor core options on XM50                            | 22 |
|-----------|-----------------------------------------------------------|----|
| Table 2.  | Possible PCI Express link configurations.                 | 26 |
| Table 3.  | Pin assignment of ESM express connector J1, pins 61120    | 30 |
| Table 4.  | Pin assignment of ESM express connector J1, pins 160      | 31 |
| Table 5.  | Pin assignment of ESM express connector J2, pins 61120    | 32 |
| Table 6.  | Pin assignment of ESM express connector J2, pins 160      | 33 |
| Table 7.  | Signal mnemonics of 120-pin ESMexpress connectors         | 34 |
| Table 8.  | MENMON – Program update files and locations               | 44 |
| Table 9.  | MENMON – Diagnostic tests: Ethernet                       | 46 |
| Table 10. | MENMON – Diagnostic tests: SDRAM, SRAM and FRAM           | 47 |
| Table 11. | MENMON – Diagnostic tests: EEPROM                         | 48 |
| Table 12. | MENMON – Diagnostic tests: USB.                           | 49 |
| Table 13. | MENMON – Diagnostic tests: hardware monitor               | 49 |
| Table 14. | MENMON – Diagnostic tests: touch                          | 49 |
| Table 15. | MENMON – Diagnostic tests: RTC                            | 50 |
| Table 16. | MENMON – System parameters for console selection and      |    |
|           | configuration                                             | 51 |
| Table 17. | MENMON – Address map (full-featured mode)                 | 53 |
| Table 18. | MENMON – Boot Flash memory map                            | 53 |
| Table 19. | MENMON – Controller Logical Units (CLUNs)                 | 54 |
| Table 20. | MENMON – Device Logical Units (DLUNs)                     | 54 |
| Table 21. | MENMON – XM50 system parameters – Autodetected parameters | 55 |
| Table 22. | MENMON – XM50 system parameters – Production data         | 56 |
| Table 23. | MENMON – XM50 system parameters – MENMON persistent       |    |
|           | parameters                                                | 57 |
| Table 24. | MENMON – XM50 system parameters – VxWorks bootline        |    |
|           | parameters                                                | 59 |
| Table 25. | MENMON – Reset causes through system parameter rststat    | 59 |
| Table 26. | MENMON – Command reference                                | 60 |
| Table 27. | Memory map – processor view                               | 62 |
| Table 28. | Address mapping for PCI                                   | 62 |
| Table 29. | Dedicated interrupt line assignment                       | 63 |
| Table 30. | PCI IRQ line mapping                                      | 63 |
| Table 31. | PCIe IRQ line mapping                                     | 63 |
| Table 32. | SMB devices.                                              | 63 |
| Table 33. | Onboard PCI devices                                       | 64 |

# 1 Getting Started

This chapter gives an overview of the board and some hints for first installation in a system.

## 1.1 Map of the Board

The following board map shows the board assembly from its cover side (top) and connector side (bottom). The cover includes holes for mounting the ESMexpress module onto a COM Express carrier.

Top cover ESMexpress connectors (on bottom side)

Figure 1. Map of the board – cover side

Screw holes to install ESMexpress module on a COM Express carrier

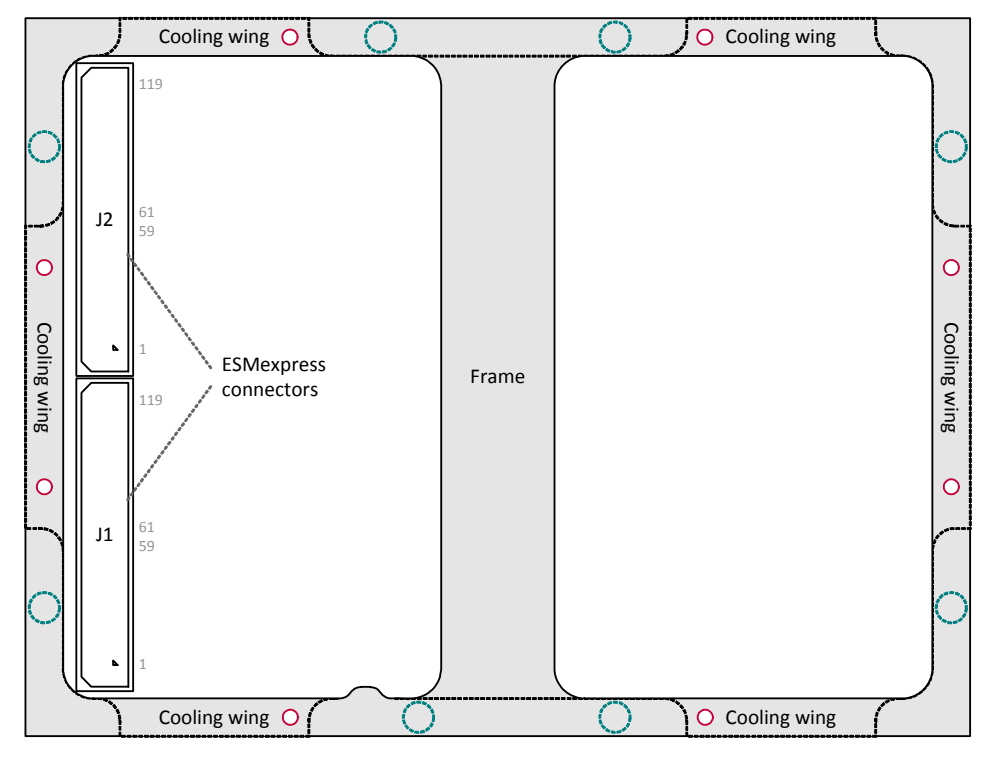

Figure 2. Map of the board – connector side

O Holes for mounting screws on carrier board

Screws connecting the frame and cover. Don't remove!

- - - -

- - - -

#### 1.2 First Operation

You can use the following check list when installing the board for the first time and with minimum configuration using a Windows host PC.

 $\square$  Power-down the system.

93

☑ Install the XM50 on your ESM express carrier board, making sure that the ESM express connectors are properly aligned.

To provide a better example, we assume that you are using MEN's standard evaluation carrier, XC1, which provides the necessary connections, for a Windows host PC. You can find more information on the XC1 in the XC1 User Manual, which is available for download on MEN's website.

☑ Install a USB-to-UART driver on your host PC.

You can use a driver provided by MEN (article number 13T005-70, third-party) or go to the FTDI web site (www.ftdichip.com/FTDrivers.htm) and download a driver there.

☑ Connect a Windows PC to USB port 7 of XC1 (UART-to-USB COM interface). To do this, you need a suitable USB cable (type A to A, included with XC1).

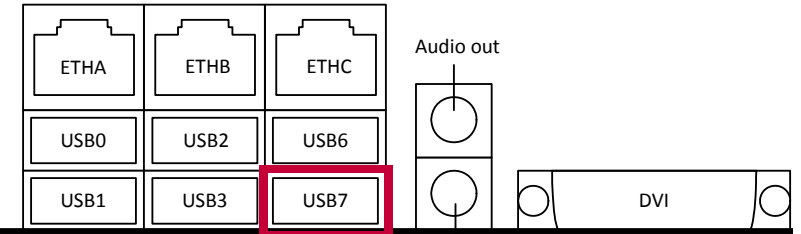

- $\square$  Power-up the system.
- ☑ Start up a terminal program on your Windows PC, e.g., HyperTerm, and open a terminal connection.
- $\square$  Set your terminal connection to the following protocol:
  - 9600 baud data transmission rate
  - 8 data bits
  - 1 stop bit
  - No parity
- ☑ When the terminal connection is made, press Enter. Now you can use the MENMON BIOS/firmware (see detailed description in Chapter 3 MENMON on page 39).

MEN Mikro Elektronik GmbH 20XM50-00 E5 – 2014-02-25 If you enter command "LOGO" on the MENMON prompt, the terminal displays a message similar to the following:

Secondary MENMON for MEN MPC8548 Family (XM50) Beta1.5work2 (c) 2007 - 2008 MEN Mikro Elektronik GmbH Nuremberg MENMON 2nd Edition, Created Jun 12 2008 10:45:08 CPU Board: XM50-00 CPU: MPC8548 |Serial Number: 4 CPU/MEM Clk: 1386 / 198 MHz HW Revision: 00.00.00 CCB/LBC C1k: 396 / 50 MHz PCI1/PCI2: 32Bit 66MHz/32Bit 33MHz| PCIe: х4 DDR2 SDRAM: 512 MB ECC on 3.0/3/8 FRAM/SRAM: 128 /2048 kB Produced: FLASH: 16 MB Last repair: Reset Cause: Power On Carrier Board: XC01-00, Rev 00.01.00, Serial 3

Note: Don't power off the XM50 now, otherwise the USB-to-UART interface on the host PC will be disconnected.

 $\square$  Observe the installation instructions for the respective software.

#### 1.3 Installing Operating System Software

The board supports Linux, VxWorks, INTEGRITY, QNX and OS-9.

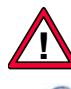

By standard, no operating system is installed on the board. Please refer to the operating system installation documentation on how to install the software!

You can find any software available on MEN's website.

# 2 Functional Description

The following describes the individual functions of the board and their configuration on the board. There is no detailed description of the individual controller chips and the CPU. They can be obtained from the data sheets or data books of the semiconductor manufacturer concerned (Chapter 5.1 Literature and Web Resources on page 65).

# 2.1 Power Supply

The XM50 board is supplied with +12V (9 to 16V) only via ESM express connectors J1/J2.

All other required voltages are generated on the board.

#### 2.2 Board Supervision

The board features a temperature sensor and voltage monitor.

A voltage monitor supervises all used voltages and holds the CPU in reset condition until all supply voltages are within their nominal values.

In addition the board contains a PLD watchdog that must be triggered. After configuration the CPU serves the PLD watchdog. The watchdog timeout is automatically set to 1.12 s after the first trigger pulse by the CPU.

The watchdog can be enabled or disabled through MENMON and can be triggered by a software application. This function is normally supported by the board support package (see BSP documentation).

#### 2.3 Real-Time Clock

The board includes an RA8581 real-time clock. Interrupt generation of the RTC is not supported. For data retention during power off the RTC must be supplied with 3V via J1 pin *Vbatt* (J1-55) using an external GoldCap or battery device mounted on the carrier board.

A control flag indicates a back-up power fail condition. In this case the contents of the RTC cannot be expected to be valid. A message will be displayed on the MENMON console in this case.

# 2.4 Processor Core

The board is equipped with the MPC8548 or MPC8543 processor, which includes a 32-bit PowerPC e500 core, the integrated host-to-PCI bridge, Ethernet controllers and UARTs.

#### 2.4.1 General

The MPC8548/3 family of processors integrates an e500v2 processor core built on Power Architecture technology with system logic required for networking, telecommunications, and wireless infrastructure applications. The MPC8548/3 is a member of the PowerQUICC III family of devices that combine system-level support for industry-standard interfaces with processors that implement the embedded category of the Power Architecture technology.

The MPC8548/3 offers a double-precision floating-point auxiliary processing unit (APU), up to 512 KB of level-2 cache, up to four integrated 10/100/1Gbits/s enhanced three-speed Ethernet controllers with TCP/IP acceleration and classification capabilities, a DDR/DDR2 SDRAM memory controller, a programmable interrupt controller, two I<sup>2</sup>C controllers, a four-channel DMA controller, a general-purpose I/O port, and dual universal asynchronous receiver/ transmitters (DUART).

The MPC8548/3 is available with (MPC8548/3E) or without an integrated security engine with XOR acceleration.

 Table 1. Processor core options on XM50

| Processor Type | Core Frequency                         | L2 Cache | Encryption Unit | Ethernet Ports |
|----------------|----------------------------------------|----------|-----------------|----------------|
| MPC8548        | 1 GHz, 1.2 GHz, 1.33 GHz or<br>1.5 GHz | 512 KB   | No              | 3              |
| MPC8548E       | 1 GHz, 1.2 GHz, 1.33 GHz or<br>1.5 GHz | 512 KB   | Yes             | 3              |
| MPC8543        | 800 MHz or 1 GHz                       | 256 KB   | No              | 2              |
| MPC8543E       | 800 MHz or 1 GHz                       | 256 KB   | Yes             | 2              |

#### 2.4.2 Thermal Considerations

The XM50 generates around 12 W of power dissipation when operated at 1.33 GHz.

The ESM express module is enclosed inside a cover and frame and therefore provides a flexible thermal interface that can be used as needed to fulfill the thermal needs of the application. Typically you should use it for conduction cooling or convection cooling. It depends on the system configuration and airflow if an additional heat sink is needed or not. In any case you should check your thermal conditions and implement appropriate cooling.

See also Chapter 2.11.2 Thermal Concept on page 27.

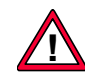

Please note that if you do not use the cover and frame supplied by MEN and/or no heat sink, warranty on functionality and reliability of the XM50 may cease. If you have any questions or problems regarding thermal behavior, please contact MEN.

# 2.5 Bus Structure

. . . . . . . .

## 2.5.1 Host-to-PCI Bridge

The integrated host-to-PCI bridge is used as host bridge and memory controller for the PowerPC processor. All transactions of the PowerPC to the PCI bus are controlled by the host bridge. The FRAM, SRAM and boot Flash are connected to the local memory bus of the integrated host-to-PCI bridge.

The PCI interface is PCI bus Rev. 2.2 compliant and supports all bus commands and transactions. Master and target operations are possible. Only big-endian operation is supported.

## 2.5.2 Local PCI Buses

Two local PCI buses are controlled by the integrated host-to-PCI bridge. One is connected to the PCI-to-USB bridge and runs at 33 MHz. The other connects the PCI-to-SATA bridge and operates at 66 MHz. Board versions with the MPC8543 processor only have one local PCI bus operating at 33 MHz.

The I/O voltage is fixed to 3.3V. The data width is 32 bits.

# 2.6 Memory and Mass Storage

## 2.6.1 DRAM System Memory

The board provides up to 2 GB onboard, soldered DDR2 (double data rate) SDRAM on nine memory components (incl. ECC). The memory bus is 72 bits wide and operates at up to 300 MHz (physical), depending on the processor type.

Depending on the board version the SDRAM may have ECC (error-correcting code). ECC memory provides greater data accuracy and system uptime by protecting against soft errors in computer memory.

## 2.6.2 FRAM

The board has up to 128 KB non-volatile FRAM memory connected to the local bus of the CPU.

The FRAM does not need a back-up voltage for data retention.

## 2.6.3 SRAM

The board has up to 2 MB non-volatile SRAM memory connected to the local bus of the CPU.

For data retention during power off the SRAM must be supplied with a back-up voltage of 3.3 V via J1 pin *Vbatt* (J1-55) using an external GoldCap or battery device mounted on the carrier board.

#### 2.6.4 Boot Flash

The board has 16 MB of onboard Flash. It is controlled by the CPU.

Flash memory contains the boot software for the MENMON/operating system bootstrapper and application software. The MENMON sectors are software-protected against illegal write transactions through a password in the serial download function of MENMON (cf. Chapter 3.5.1 Update via the Serial Console using SERDL on page 44).

#### 2.6.5 EEPROM

The board has an 8-kbit serial EEPROM for factory data.

#### 2.6.6 Serial ATA (SATA)

The XM50 provides three serial ATA channels through a PCI-to-SATA converter that is connected to the PowerPC processor via a dedicated 66-MHz PCI bus. (On board versions with the MPC8543 processor PCI-to-SATA shares one 33-MHz PCI bus with PCI-to-USB.) The SATA channels are led to the ESMexpress connector.

The SATA interfaces supports transfer rates up to 1.5 Gbits/s.

You can find the pinout for the SATA signals in Table 3, Pin assignment of ESMexpress connector J1, pins 61..120 on page 30.

## 2.7 USB Interfaces

The XM50 provides six USB 2.0 host ports with OHCI/EHCI implementation and one USB client port at the ESM express connector.

The six host ports are controlled via PCI-to-USB bridges from the PowerPC processor, while the client port is driven by a UART-to-USB converter.

The UART-to-USB interface supports data rates up to 115.2 kbits/s. It has no handshake lines. In connection with USB-to-UART driver software it can be used as a COM interface and is supported by MENMON as a console device.

You can find the pinout for the USB signals in Table 3, Pin assignment of ESM express connector J1, pins 61..120 on page 30 and Table 4, Pin assignment of ESM express connector J1, pins 1..60 on page 31.

#### 2.8 Ethernet Interfaces

The XM50 has up to three Ethernet interfaces controlled by the CPU. All channels support up to 1000 Mbits/s and full-duplex operation.

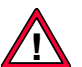

Please note that ETHC is **not available** on board versions with the MPC8543 processor.

You can find the pinout for the Ethernet signals in Table 4, Pin assignment of ESMexpress connector J1, pins 1..60 on page 31.

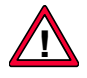

The unique MAC address is set at the factory and should not be changed. Any attempt to change this address may create node or bus contention and thereby render the board inoperable. The MAC addresses on XM50 are:

- ETHA: 0x 00 C0 3A 87 xx xx
- ETHB: 0x 00 C0 3A 88 xx xx
- ETHC: 0x 00 C0 3A 89 xx xx

where "00 C0 3A" is the MEN vendor code, "87", "88" and "89" are the MEN product codes, and "xx xx" is the hexadecimal serial number of the product, which depends on your board, e. g. "... 00 2A" for serial number "000042". (See Chapter 5.2 Finding out the Board's Article Number, Revision and Serial Number on page 66.)

# 2.9 GPIO

The XM50 provides one GPIO pin driven by the board controller for user-defined options or for a board status LED. This LED can be made available on the carrier board.

You can find the GPIO pin in Table 4, Pin assignment of ESMexpress connector J1, pins 1..60 on page 31.

## 2.10 PCI Express Interface

The PowerPC processor supports four PCI Express lanes which can be used as one x1 or one x2 or one x4 link. Any link supports a data rate of 250 MB/s in each direction with a bandwidth of 2.5 Gbits/s per lane. One x8 link is also possible on request, but this reduces the XM50's extended operation temperature range.

The following table shows which lanes must be used for each link type.

Table 2. Possible PCI Express link configurations

| PCIe Lane | PCIe Link Configuration |    |    |    |  |  |
|-----------|-------------------------|----|----|----|--|--|
| PCIE_B7   |                         |    |    | x8 |  |  |
| PCIE_B6   |                         |    |    |    |  |  |
| PCIE_B5   |                         |    |    |    |  |  |
| PCIE_B4   |                         |    |    |    |  |  |
| PCIE_B3   |                         |    | x4 |    |  |  |
| PCIE_B2   |                         |    |    |    |  |  |
| PCIE_B1   |                         | x2 |    |    |  |  |
| PCIE_B0   | x1                      |    |    |    |  |  |

Note: PCIE\_B0..3 are standard, PCIE\_B4..7 are an additional option.

The interface can be accessed on the ESM express connector.

You can find the pinout for the PCI Express signals in Table 3, Pin assignment of ESMexpress connector J1, pins 61..120 on page 30, Table 5, Pin assignment of ESMexpress connector J2, pins 61..120 on page 32 and Table 6, Pin assignment of ESMexpress connector J2, pins 1..60 on page 33.

# 2.11 ESMexpress

ESMexpress is a Computer-On-Module (COM/SOM) standard that is especially ruggedized and provides a high-performance, low-power architecture for harsh environments.

The ESMexpress concept has been developed for applications that require highly robust electronics to ensure safe and reliable operation even in severe environments, e.g., in railways and avionics, industrial automation and medical engineering or mobile applications in general.

Together with an application-specific carrier board, it forms a semi-custom solution for industrial, harsh, mobile and mission-critical environments.

# 2.11.1 Mechanical Concept

ESMexpress modules are embedded in a frame and a cover, and are firmly screwed to a carrier board. The frame and the cover ensure 100% EMC protection. Only soldered components are used to withstand shock and vibration, and the design is optimized for conformal coating. All ESMexpress modules support a single 95 x 125 mm form factor.

## 2.11.2 Thermal Concept

ESMexpress modules are equipped with eight cooling wings for conductive cooling. The heat generated on the board is transported to the frame and the cover via the cooling wings. The frame and the cover, however, are only part of the thermal solution for a module. They only provide a common interface between the ESMexpress module and implementation-specific thermal solutions.

The module can e.g. be cooled via conductive cooling, where the heat is transported to a housing or a heat sink built on top of the cover. Where operating temperatures are moderate, the module may even do without the frame and cover, with a suitable low-power processor and airflow.

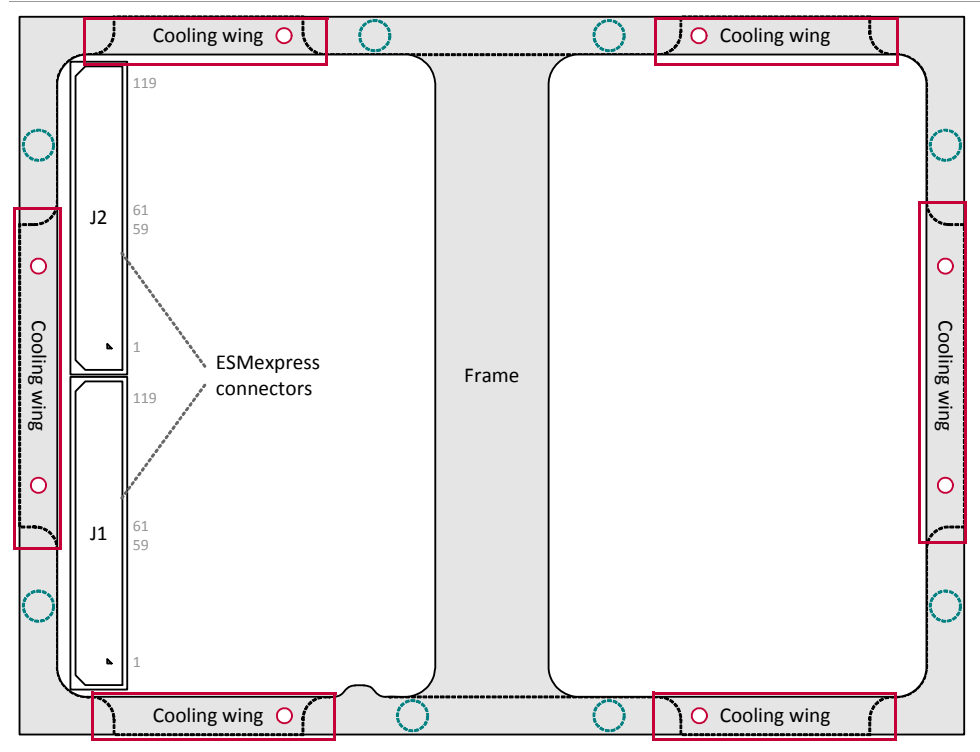

Figure 3. ESMexpress thermal concept: cooling wings between frame and cover

O Holes for mounting screws on carrier board

Screws connecting the frame and cover. Don't remove!

Please contact MEN's sales team for further information.

## 2.11.3 ESMexpress Connectors

The XM50 is connected to the carrier board via two 120-pin connectors.

Connector types:

- 2-row, 120-pin high-speed receptacle, 0.5mm pitch, e.g. Samtec QSH-060-01-L-D-A-K
- Mating connector: 2-row, 120-pin high-speed plug connector, 0.5mm pitch

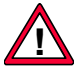

Note: In the following pinout tables the ESMexpress connectors are shown as if seen **through** the cover side and PCB, i.e. the pin layout (position of pin 1) will be the same on a carrier board.

Cf. Figure 1, Map of the board – cover side (page 17) and Figure 2, Map of the board – connector side (page 18).

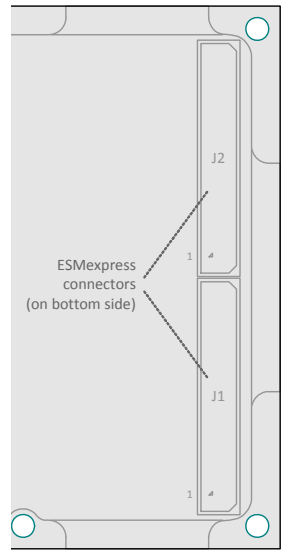

|         | 119 | PCIE_A0_TX+      |     | 120 | PCIE_A0_RX+ |
|---------|-----|------------------|-----|-----|-------------|
|         | 117 | PCIE_A0_TX-      |     | 118 | PCIE_A0_RX- |
|         | 115 | GND              |     | 116 | GND         |
|         | 113 | PCIE_CLK_A0_REF+ |     | 114 | -           |
|         | 111 | PCIE_CLK_A0_REF- |     | 112 | -           |
|         | 109 | GND              |     | 110 | GND         |
|         | 107 | -                |     | 108 | -           |
|         | 105 | -                |     | 106 | -           |
|         | 103 | -                |     | 104 | -           |
|         | 101 | -                |     | 102 | -           |
|         | 99  | -                |     | 100 | -           |
| 119 120 | 97  | GND              |     | 98  | GND         |
|         | 95  | SATA0_TX+        | GND | 96  | SATA0_RX+   |
|         | 93  | SATA0_TX-        |     | 94  | SATA0_RX-   |
|         | 91  | GND              |     | 92  | GND         |
|         | 89  | SATA1_TX+        |     | 90  | SATA1_RX+   |
| 61 62   | 87  | SATA1_TX-        |     | 88  | SATA1_RX-   |
| 59 60   | 85  | GND              |     | 86  | GND         |
|         | 83  | SATA2_TX+        |     | 84  | SATA2_RX+   |
|         | 81  | SATA2_TX-        |     | 82  | SATA2_RX-   |
|         | 79  | GND              |     | 80  | GND         |
|         | 77  | USB0+            |     | 78  | USB1+       |
|         | 75  | USB0-            |     | 76  | USB1-       |
|         | 73  | USB_OC_0_1#      |     | 74  | USB_OC_2_3# |
|         | 71  | USB2+            |     | 72  | USB3+       |
|         | 69  | USB2-            |     | 70  | USB3-       |
|         | 67  | GND              |     | 68  | GND         |
|         | 65  | USB4+            |     | 66  | USB5+       |
|         | 63  | USB4-            |     | 64  | USB5-       |
|         | 61  | USB_OC_4_5#      |     | 62  | -           |

Table 3. Pin assignment of ESM express connector J1, pins 61..120

The PCI Express pins shown in grey color are available on request for a x1 link, e.g., for special XM50 versions without a J2 connector.

- -

|       | 59 | -               |         | 60 | UART-to-USB+   |
|-------|----|-----------------|---------|----|----------------|
|       | 57 | -               |         | 58 | UART-to-USB-   |
|       | 55 | Vbatt           |         | 56 | -              |
|       | 53 | PWR_OK          |         | 54 | PS_ON#         |
|       | 51 | SMB_DATA        |         | 52 | RESET_IN#      |
|       | 49 | SMB_CLK         |         | 50 | RESET_OUT#     |
|       | 47 | -               |         | 48 | -              |
|       | 45 | GPOUT/LED#      |         | 46 | -              |
|       | 43 | -               |         | 44 | -              |
|       | 41 | -               |         | 42 | -              |
| 61 62 | 39 | -               |         | 40 | -              |
|       | 37 | -               |         | 38 | -              |
|       | 35 | ETH_C_LED_LINK# |         | 36 | ETH_C_LED_ACT# |
| 59 60 | 33 | ETH_C0+         | ⊥12\/   | 34 | ETH_C1+        |
|       | 31 | ETH_C0-         |         | 32 | ETH_C1-        |
|       | 29 | ETH_C2+         | τ I Δ V | 30 | ETH_C3+        |
|       | 27 | ETH_C2-         |         | 28 | ETH_C3-        |
|       | 25 | ETH_C_REF       |         | 26 | GND            |
| 1 2   | 23 | ETH_B_LED_LINK# |         | 24 | ETH_B_LED_ACT# |
|       | 21 | ETH_B0+         |         | 22 | ETH_B1+        |
|       | 19 | ETH_B0-         |         | 20 | ETH_B1-        |
|       | 17 | ETH_B2+         |         | 18 | ETH_B3+        |
|       | 15 | ETH_B2-         |         | 16 | ETH_B3-        |
|       | 13 | ETH_B_REF       |         | 14 | GND            |
|       | 11 | ETH_A_LED_LINK# |         | 12 | ETH_A_LED_ACT# |
|       | 9  | ETH_A0+         |         | 10 | ETH_A1+        |
|       | 7  | ETH_A0-         |         | 8  | ETH_A1-        |
|       | 5  | ETH_A2+         |         | 6  | ETH_A3+        |
|       | 3  | ETH_A2-         |         | 4  | ETH_A3-        |
|       | 1  | ETH_A_REF       |         | 2  | GND            |

Table 4. Pin assignment of ESM express connector J1, pins 1..60

\_\_\_\_

|        | 119 | PCIE_B0_TX+ | 120    | PCIE_B0_RX+ |
|--------|-----|-------------|--------|-------------|
|        | 117 | PCIE_B0_TX- | 118    | PCIE_B0_RX- |
|        | 115 | GND         | 116    | GND         |
|        | 113 | PCIE_B1_TX+ | 114    | PCIE_B1_RX+ |
|        | 111 | PCIE_B1_TX- | 112    | PCIE_B1_RX- |
|        | 109 | GND         | 110    | GND         |
|        | 107 | PCIE_B2_TX+ | 108    | PCIE_B2_RX+ |
|        | 105 | PCIE_B2_TX- | 106    | PCIE_B2_RX- |
|        | 103 | GND         | 104    | GND         |
|        | 101 | PCIE_B3_TX+ | 102    | PCIE_B3_RX+ |
|        | 99  | PCIE_B3_TX- | 100    | PCIE_B3_RX- |
| 119 12 | 97  | GND         | 98     | GND         |
|        | 95  | PCIE_B4_TX+ | 96     | PCIE_B4_RX+ |
|        | 93  | PCIE_B4_TX- | 94     | PCIE_B4_RX- |
|        | 91  | GND         | GND 92 | GND         |
|        | 89  | PCIE_B5_TX+ | 90     | PCIE_B5_RX+ |
| 61 62  | 87  | PCIE_B5_TX- | 88     | PCIE_B5_RX- |
| 59 60  | 85  | GND         | 86     | GND         |
|        | 83  | PCIE_B6_TX+ | 84     | PCIE_B6_RX+ |
|        | 81  | PCIE_B6_TX- | 82     | PCIE_B6_RX- |
|        | 79  | GND         | 80     | GND         |
|        | 77  | PCIE_B7_TX+ | 78     | PCIE_B7_RX+ |
|        | 75  | PCIE_B7_TX- | 76     | PCIE_B7_RX- |
|        | 73  | GND         | 74     | GND         |
|        | 71  | -           | 72     | -           |
|        | 69  | -           | 70     | -           |
|        | 67  | GND         | 68     | GND         |
|        | 65  | -           | 66     | -           |
|        | 63  | -           | 64     | -           |
|        | 61  | -           | 62     | -           |

Table 5. Pin assignment of ESM express connector J2, pins 61..120

The PCI Express pins shown in grey color are available as an option for a x8 link.

- - - - - - -

|       | 59 | -   |     | 60 | -               |
|-------|----|-----|-----|----|-----------------|
|       | 57 | -   |     | 58 | -               |
|       | 55 | -   |     | 56 | -               |
|       | 53 | GND |     | 54 | GND             |
|       | 51 | -   |     | 52 | -               |
|       | 49 | -   |     | 50 | -               |
|       | 47 | GND |     | 48 | GND             |
|       | 45 | -   |     | 46 | -               |
|       | 43 | -   |     | 44 | -               |
|       | 41 | GND |     | 42 | GND             |
|       | 39 | -   |     | 40 | -               |
| 61 62 | 37 | -   |     | 38 | -               |
|       | 35 | GND | GND | 36 | GND             |
| 59 60 | 33 | -   |     | 34 | -               |
|       | 31 | -   |     | 32 | -               |
|       | 29 | GND |     | 30 | GND             |
|       | 27 | -   |     | 28 | -               |
|       | 25 | -   |     | 26 | -               |
| 1 2   | 23 | GND |     | 24 | GND             |
|       | 21 | -   |     | 22 | PCIE_CLK_B_REF+ |
|       | 19 | -   |     | 20 | PCIE_CLK_B_REF- |
|       | 17 | GND |     | 18 | GND             |
|       | 15 | -   |     | 16 | -               |
|       | 13 | -   |     | 14 | -               |
|       | 11 | GND |     | 12 | GND             |
|       | 9  | -   |     | 10 | -               |
|       | 7  | -   |     | 8  | -               |
|       | 5  | GND |     | 6  | GND             |
|       | 3  | -   |     | 4  | -               |
|       | 1  | -   |     | 2  | -               |

Table 6. Pin assignment of ESM express connector J2, pins 1..60

\_\_\_\_

|             | Signal                                | Direction | Function                                                            |
|-------------|---------------------------------------|-----------|---------------------------------------------------------------------|
| Power       | GND                                   | -         | Ground                                                              |
|             | Vbatt                                 |           | 3V battery voltage                                                  |
| Power       | PS_ON#                                | out       | Enable signal for external power supply                             |
| Management  | PWR_OK                                | in        | Power OK signal from external power supply                          |
|             | RESET_IN#                             | in        | Reset signal from carrier board                                     |
|             | RESET_OUT#                            | out       | Reset signal from CPU board                                         |
| PCI Express | PCIE_CLK_A0_REF+,<br>PCIE_CLK_A0_REF- | out       | Reference clock A0 100 MHz (option for x1 link on J1)               |
|             | PCIE_CLK_B_REF+,<br>PCIE_CLK_B_REF-   | out       | Reference clock B 100 MHz                                           |
|             | PCIE_B[3:0]_RX+,<br>PCIE_B[3:0]_RX-   | in        | Differential PCIe receive lines, lanes 0 to 3                       |
|             | PCIE_B[3:0]_TX+,<br>PCIE_B[3:0]_TX-   | out       | Differential PCIe transmit lines, lanes 0 to 3                      |
|             | PCIE_B[7:4]_RX+,<br>PCIE_B[7:4]_RX-   | in        | Differential PCIe receive lines, lanes 4 to 7 (option for x8 link)  |
|             | PCIE_B[7:4]_TX+,<br>PCIE_B[7:4]_TX-   | out       | Differential PCIe transmit lines, lanes 4 to 7 (option for x8 link) |
| SATA        | SATA0_RX+, SATA0_RX-                  | in        | Differential SATA receive lines, port 0                             |
|             | SATA0_TX+, SATA0_TX-                  | out       | Differential SATA transmit lines, port 0                            |
|             | SATA1_RX+, SATA1_RX-                  | in        | Differential SATA receive lines, port 1                             |
|             | SATA1_TX+, SATA1_TX-                  | out       | Differential SATA transmit lines, port 1                            |
|             | SATA2_RX+, SATA2_RX-                  | in        | Differential SATA receive lines, port 2                             |
|             | SATA2_TX+, SATA2_TX-                  | out       | Differential SATA transmit lines, port 2                            |
| USB         | USB0+, USB0-                          | in/out    | Differential USB lines, port 0                                      |
|             | USB1+, USB1-                          | in/out    | Differential USB lines, port 1                                      |
|             | USB2+, USB2-                          | in/out    | Differential USB lines, port 2                                      |
|             | USB3+, USB3-                          | in/out    | Differential USB lines, port 3                                      |
|             | USB4+, USB4-                          | in/out    | Differential USB lines, port 4                                      |
|             | USB5+, USB5-                          | in/out    | Differential USB lines, port 5                                      |
|             | UART-to-USB+,<br>UART-to-USB-         | in/out    | Differential UART-to-USB lines (USB port 7)                         |
|             | USB_OC_0_1#                           | in        | USB overcurrent, ports 0 and 1                                      |
|             | USB_OC_2_3#                           | in        | USB overcurrent, ports 2 and 3                                      |
|             | USB_OC_4_5#                           | in        | USB overcurrent, ports 4 and 5                                      |
|             | USB_OC_6_7#                           | in        | USB overcurrent, ports 6 and 7                                      |

Table 7. Signal mnemonics of 120-pin ESMexpress connectors

\_\_\_\_

|          | Signal           | Direction | Function                                                         |
|----------|------------------|-----------|------------------------------------------------------------------|
| Ethernet | ETH_A_LED_ACT#   | out       | Signal for activity status LED, port A                           |
|          | ETH_A_LED_LINK#  | out       | Signal for link status LED, port A                               |
|          | ETH_A0+, ETH_A0- | in/out    | Media Dependent Interface [0] data,<br>differential pair, port A |
|          | ETH_A1+, ETH_A1- | in/out    | Media Dependent Interface [1] data,<br>differential pair, port A |
|          | ETH_A2+, ETH_A2- | in/out    | Media Dependent Interface [2] data,<br>differential pair, port A |
|          | ETH_A3+, ETH_A3- | in/out    | Media Dependent Interface [3] data,<br>differential pair, port A |
|          | ETH_A_REF        | out       | Port A reference voltage                                         |
|          | ETH_B_LED_ACT#   | out       | Signal for activity status LED, port B                           |
|          | ETH_B_LED_LINK#  | out       | Signal for link status LED, port B                               |
|          | ETH_B0+, ETH_B0- | in/out    | Media Dependent Interface [0] data,<br>differential pair, port B |
|          | ETH_B1+, ETH_B1- | in/out    | Media Dependent Interface [1] data,<br>differential pair, port B |
|          | ETH_B2+, ETH_B2- | in/out    | Media Dependent Interface [2] data,<br>differential pair, port B |
|          | ETH_B3+, ETH_B3- | in/out    | Media Dependent Interface [3] data,<br>differential pair, port B |
|          | ETH_B_REF        | out       | Port B reference voltage                                         |
|          | ETH_C_LED_ACT#   | out       | Signal for activity status LED, port C                           |
|          | ETH_C_LED_LINK#  | out       | Signal for link status LED, port C                               |
|          | ETH_C0+, ETH_C0- | in/out    | Media Dependent Interface [0] data,<br>differential pair, port C |
|          | ETH_C1+, ETH_C1- | in/out    | Media Dependent Interface [1] data,<br>differential pair, port C |
|          | ETH_C2+, ETH_C2- | in/out    | Media Dependent Interface [2] data,<br>differential pair, port C |
|          | ETH_C3+, ETH_C3- | in/out    | Media Dependent Interface [3] data,<br>differential pair, port C |
|          | ETH_C_REF        | out       | Port C reference voltage                                         |
| Other    | SMB_CLK          | in/out    | SMBus clock                                                      |
|          | SMB_DATA         | in/out    | SMBus data                                                       |
|          | GPOUT/LED#       | in/out    | User-defined general-purpose output (GPOUT30 of MPC854x)         |

. . . . . . . . . . . . . . .

. . . . .

.....

# 2.11.4 Using an ESMexpress Module on a COM Express Carrier Board

The AE12 adapter card offers the possibility to evaluate an ESM express module on a COM Express carrier board. It complies with the COM Express Type 2 basic form factor.

On its top side the AE12 has ESM express connectors for connecting the ESM express module. On the bottom side the AE12 card is equipped with standard COM Express connectors for plugging it onto the COM Express carrier.

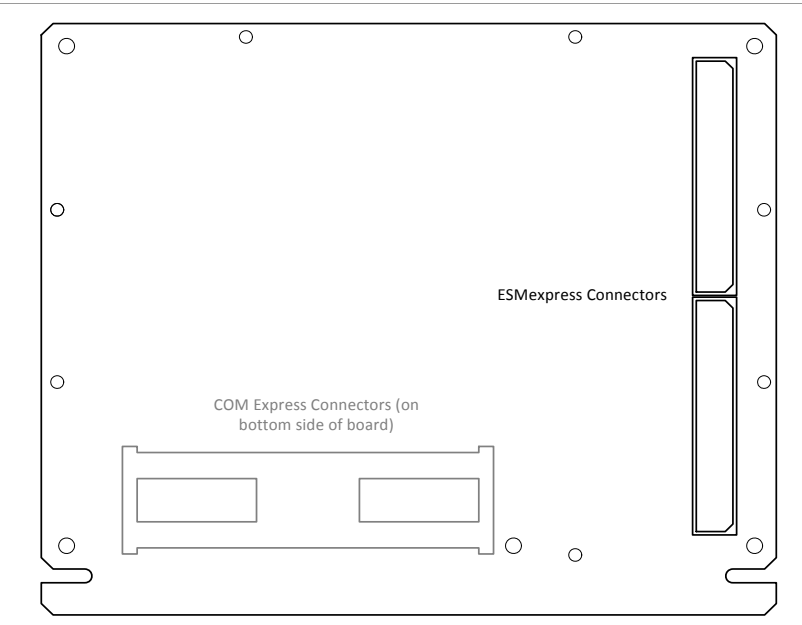

Figure 4. AE12 COM Express adapter board - Map of the board

The pin assignment of the COM Express connectors is compliant to the COM Express standard.

The pin assignment of the ESM express connectors is compliant to the ESM express standard.

#### Installing the ESMexpress Module on a COM Express Carrier

☑ Align the ESMexpress connectors and the mounting holes of the adapter and the module and plug the AE12 adapter firmly onto the ESMexpress module.

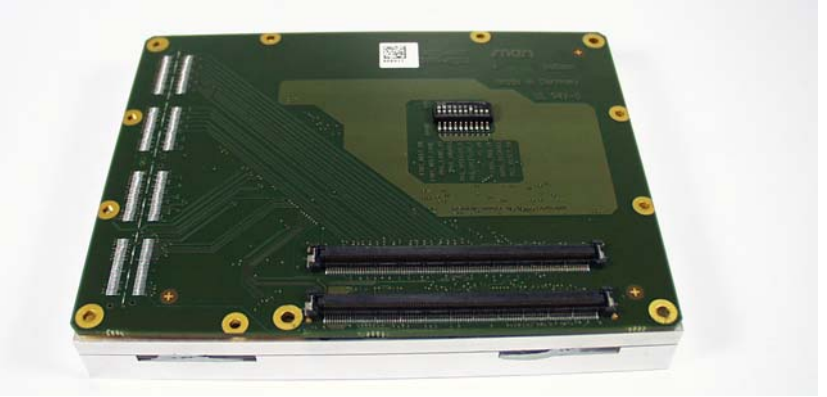

 $\square$  Install the ESM express module on the adapter using the following mounting holes and the seven M2x4 cross-recess pan-head screws included in the delivery of the adapter:

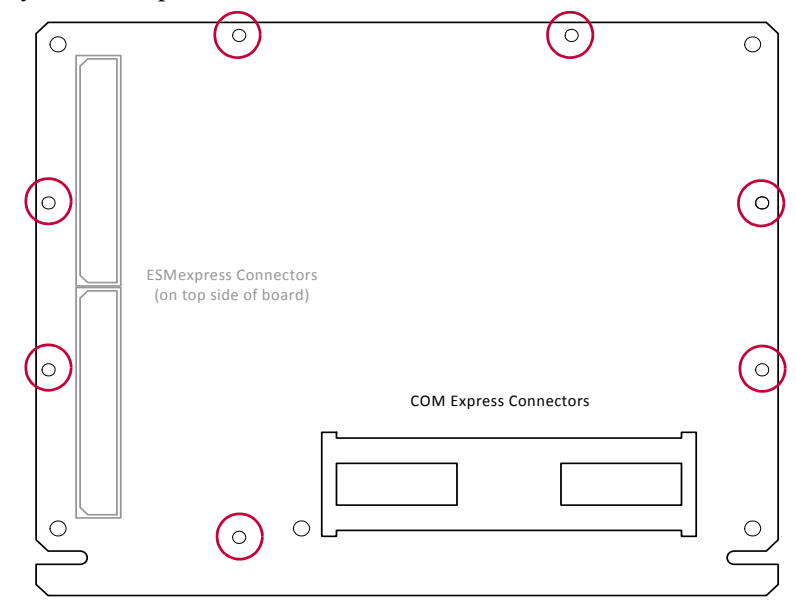

☑ Turn the module around and insert five 2.5x18 cross-recess countersink-head screws (also included in the delivery) into the five COM Express mounting holes on the top of the ESMexpress module.

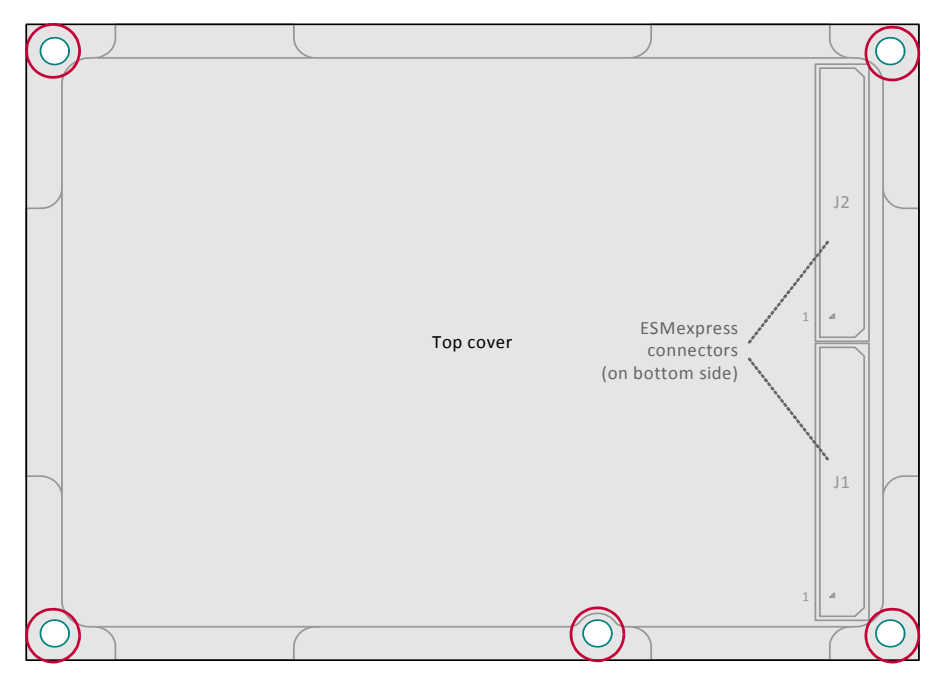

- $\blacksquare$  Install the five 2.5x5 standoffs on the bottom of the adapter.
- ☑ Plug the ESMexpress module/AE12 assembly onto the COM Express carrier board.
- ☑ Screw the adapter onto the COM Express carrier board using five M2.5x4 screws.

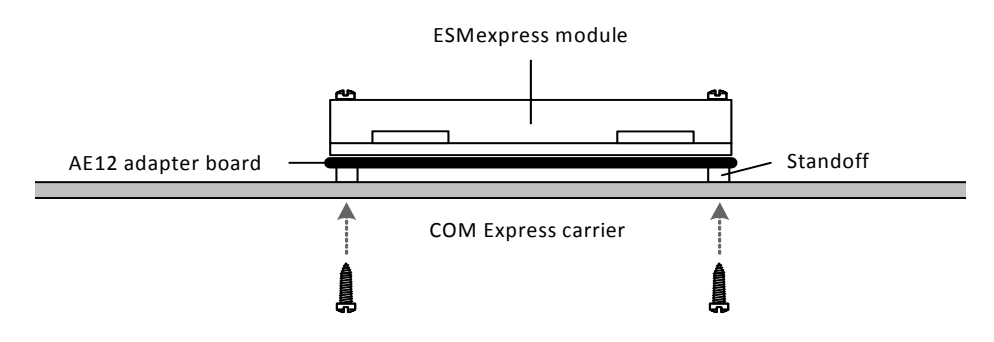

# 3 MENMON

9

#### 3.1 General

MENMON is the CPU board firmware that is invoked when the system is powered on.

The basic tasks of MENMON are:

- Initialize the CPU and its peripherals.
- PCI/PCIe auto configuration.
- Perform self-test.
- Provide debug/diagnostic features on MENMON command line.
- Interaction with the user via touch panel/TFT display (if supported by ESMexpress carrier).
- Boot operating system.
- Update firmware or operating system.

The following description only includes board-specific features. For a general description and in-depth details on MENMON, please refer to the MENMON 2nd Edition User Manual.

# 3.1.1 State Diagram

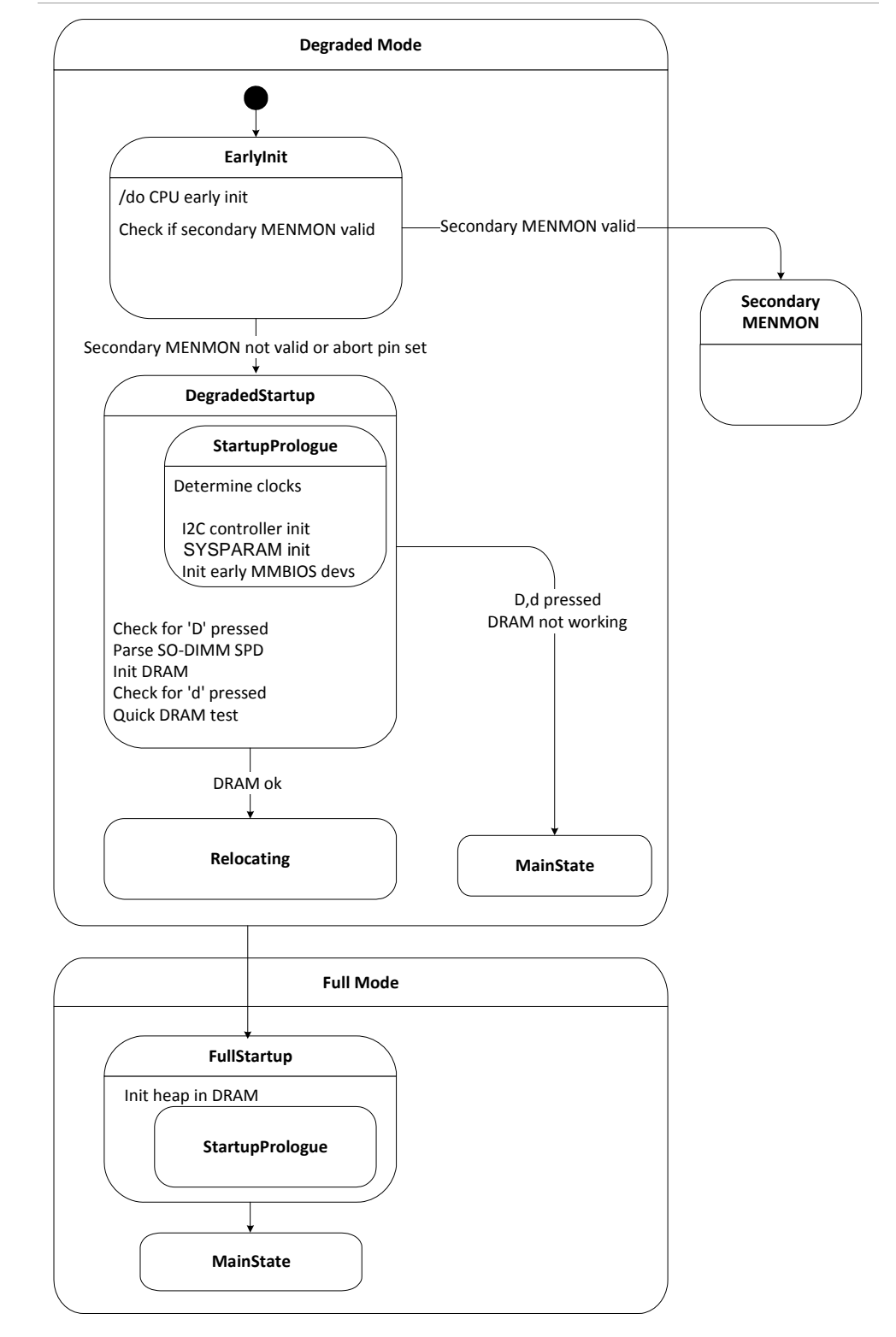

Figure 5. MENMON – State diagram, Degraded Mode/Full Mode

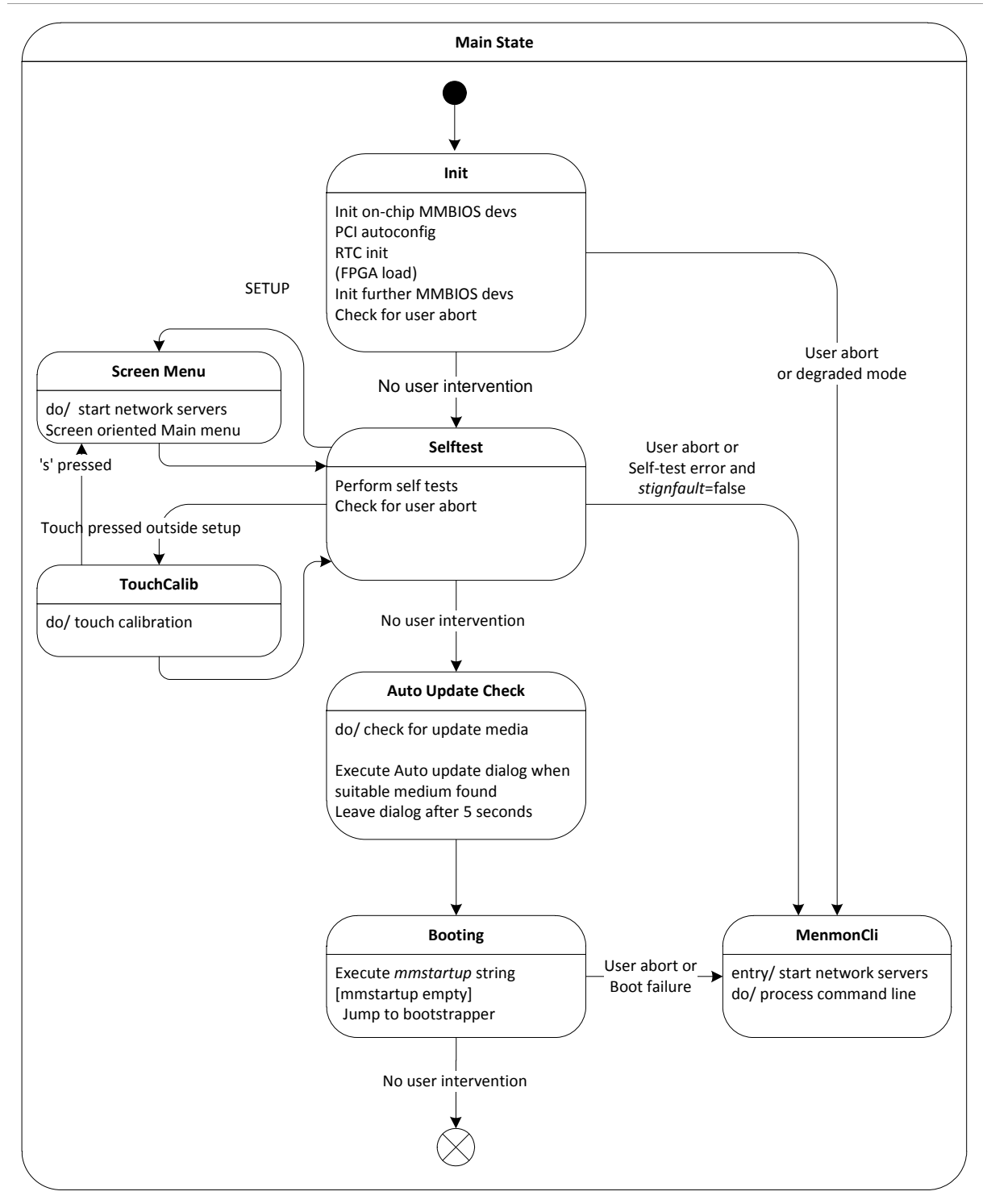

Figure 6. MENMON - State diagram, main state

- - - - -

#### 3.2 Interacting with MENMON

To interact with MENMON, you can use the following consoles:

- UART-to-USB COM (via UART-to-USB interface)
- Touch panel / TFT interface (if present)
- Telnet via network connection
- HTTP /monpage via network connection

The default setting of the COM ports is 9600 baud, 8 data bits, no parity, and one stop bit.

## 3.2.1 Entering the Setup Menu/Command Line

During normal boot, you can abort the booting process in different ways during the self-test, depending on your console:

- With a touch panel press the "Setup" button to enter the Setup Menu.
- With a text console press the "s" key to enter the Setup Menu.
- With a text console press "ESC" to enter the command line.

By default, the self-test is not left until 3 seconds have elapsed (measured from the beginning of the self-test), even if the actual test has finished earlier, to give the user a chance to abort booting and enter the Setup Menu.

You can modify the self-test wait time through MENMON system parameter *stwait* (see page 57).

# 3.3 Configuring MENMON for Automatic Boot

You can configure how MENMON boots the operating system either through the Setup Menu or through the command line.

In the Basic Setup Menu you can select the boot sequence for the bootable devices on the XM50. The selected sequence is stored in system parameter *mmstartup* as a string of MENMON commands. For example, if the user selects: "Int. CF, Ether, (None)", the *mmstartup* string will be set to "DBOOT 0; NBOOT TFTP".

You can view and modify this string directly, using the Expert Setup Menu, option *Startup string*, or through the command-line command *EE-MMSTARTUP*.

(See also MENMON 2nd Edition User Manual for further details.)

#### 3.4 Calibrating the Touch Screen

You can enter the touch-panel calibration function through the Setup Main Menu.

This function is also entered automatically during the self-test, if you hit the touch screen at any position outside the "Setup" button. You may have missed the "Setup" button because the touch panel was incorrectly calibrated.

Follow the instructions on the screen to complete calibration.

(See also MENMON 2nd Edition User Manual for further details.)

# 3.5 Updating Boot Flash

#### 3.5.1 Update via the Serial Console using SERDL

You can use command *SERDL* to update program data using the serial console.

The following table shows the XM50 locations:

Table 8. MENMON – Program update files and locations

| File Name<br>Extension | Typical File Name   | Password for<br>SERDL | Location                                    |
|------------------------|---------------------|-----------------------|---------------------------------------------|
| .SMM                   | 14XM50-00_01_02.SMM | MENMON                | Secondary MENMON                            |
| .Fxxx                  | MYFILE.F000         | -                     | Starting at sector <i>xxx</i> in boot Flash |
| .Exx                   | MYFILE.E00          | -                     | Starting at byte <i>xx</i> in EEPROM        |

#### 3.5.2 Update from Network using *NDL*

You can use the network download command *NDL* to download the update files from a TFTP server in network. The file name extensions, locations and passwords are the same as for the *SERDL* command.

#### 3.5.3 Update via Program Update Menu

MENMON scans an external medium connected to the first USB port (USB0) for files named *14XM50\*.SMM*. The Program Update Menu will then give a list of all files on this medium conforming with this name pattern for selection.

#### 3.5.4 Automatic Update Check

MENMON's automatic update check looks for some special files on an external medium connected to the first USB port (USB0). However, the XM50 implementation does not support program update here but can boot from the external medium.

The file that is searched for has a name stored in system parameter *bf* or *bootfile*, or – if this is empty – *BOOTFILE*. If this file is found, it is assumed that the external medium is supposed to be booted from.

To allow MENMON to locate this file, it must be in the root directory of a DOS FS. This works on unpartitioned media or on drives with one partition.

MENMON does not automatically start the boot but presents the following menu to the user:

Detected an update capable external medium

>Ignore, continue boot

Boot from external medium

If there is no user input for 5 seconds after the menu appears, booting continues.

#### 3.5.5 Updating MENMON Code

Updates of MENMON are available for download from MEN's website. MENMON's integrated Flash update functions allow you to do updates yourself. However, you need to take care and follow the instructions given here. Otherwise, you may make your board inoperable!

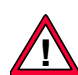

In any case, read the following instructions carefully!

Please be aware that you do MENMON updates at your own risk. After an incorrect update your CPU board may not be able to boot.

WARNING: After a MENMON update, the hardware revision displayed by MENMON will most probably be different from the actual hardware revision of your CPU board, because MENMON follows MEN's hardware revision updates.

Do the following to update MENMON:

- ☑ Unzip the downloaded file, e.g. *14xm50-00\_01\_02.zip*, into a temporary directory.
- $\square$  Power on your XM50.
- ☑ Connect a terminal emulation program with the UART-to-USB port of your XM50 and set the terminal emulation program to 9600 baud, 8 data bits, 1 stop bit, no parity, no handshaking (if you haven't changed the target baud rate on your own).<sup>1</sup>
- ☑ Reset the XM50 by pressing the reset button on the carrier board, or through software (e.g. reboot command under VxWorks).
- $\square$  Press "ESC" immediately after resetting the XM50.
- ☑ In your terminal emulation program, you should see the "MenMon>" prompt.
- ☑ Enter "SERDL MENMON" to update the secondary MENMON. You should now see a "C" character appear every 3 seconds.
- ☑ In your terminal emulation program, start a "YModem" download of file 14xm50-00\_01\_02.smm (for example, with Windows Hyperterm, select Transfer > Send File with protocol "YModem").
- $\square$  When the download is completed, reset the XM50.

<sup>&</sup>lt;sup>1</sup> You can change the baud rate at runtime using command *cons-baud*. See *Table 26*, *MENMON – Command reference (page 60)*. If you want to accelerate file transfer you can select a higher baud rate in MENMON and then set the terminal emulation program accordingly.

# 3.6 Diagnostic Tests

#### 3.6.1 Ethernet

Table 9. MENMON – Diagnostic tests: Ethernet

| Test Name | Description                        | Availability           |
|-----------|------------------------------------|------------------------|
| ETHER0    | Ethernet 0/1/2 (ETHA/B/C) internal | Always                 |
| ETHER1    | loopback test                      | (except ETHER2 with an |
| ETHER2    | Groups: POST AUTO                  | MPC8543 processor)     |
| ETHER0_X  | Ethernet 0/1/2 (ETHA/B/C) external | Always                 |
| ETHER1_X  | loopback test                      | (except ETHER2 with an |
| ETHER2_X  | Groups: NONAUTO ENDLESS            | MPC8543 processor)     |

## 3.6.1.1 Ethernet Internal Loopback Test

The test

- configures the network interface for loopback mode (on PHY)
- verifies that the interface's ROM has a good checksum
- verifies that the MAC address is valid (not 0xFFFFF...)
- sends 10 frames with 0×400 bytes payload each
- verifies that frames are correctly received on the same interface.

If the network interface to test is the currently activated interface for the MENMON network stack, the interface is detached from the network stack during test and reactivated after test.

Checks:

- Connection between CPU and LAN controller
- Connection between LAN controller and PHY

Does not check:

- Connection between PHY and physical connector
- Interrupt line
- All LAN speeds

# 3.6.1.2 Ethernet External Loopback Test

This test is the same as the Ethernet Internal Loopback Test, but requires an external loopback connector. Before sending frames, the link state is monitored. If it is not ok within 2 seconds, the test fails.

Note: A loopback connector makes a connection between the following pins of the 8-pin Ethernet connector: 1-3, 2-6, 4-7, 5-8.

Checks:

- Connection between CPU and LAN controller
- Connection between LAN controller and PHY
- Connection between PHY and physical connector

Does not check:

- Interrupt line
- All LAN speeds

#### 3.6.2 SDRAM, SRAM and FRAM

| Test Name | Description                 | Availability          |
|-----------|-----------------------------|-----------------------|
| SDRAM     | Quick SDRAM connection test | Always                |
|           | Groups: POST AUTO           |                       |
| SDRAM_X   | Full SDRAM test             | Always                |
|           | Groups: NONAUTO ENDLESS     |                       |
| SRAM      | Quick SRAM test             | XM50 is known to have |
|           | Groups: POST AUTO           | SRAM                  |
| SRAM_X    | Full SRAM test              |                       |
|           | Groups: NONAUTO ENDLESS     |                       |
| FRAM      | Quick FRAM test             | XM50 is known to have |
|           | Groups: POST AUTO           | FRAM                  |
| FRAM_X    | Full FRAM test              |                       |
|           | Groups: NONAUTO ENDLESS     |                       |

# 3.6.2.1 Quick RAM Test

This quick test checks most of the connections to the RAM chips but does not test all RAM cells. It executes very quickly (within milliseconds).

This test is non-destructive (saves/restores original RAM content).

Checks:

- All address lines
- All data lines
- Byte enable signals
- Indirectly, checks clock and other control signals

Does not check:

- SDRAM cells
- Burst mode

## 3.6.2.2 Extended RAM Test

This full-featured memory test allows to test all RAM cells. Depending on the size of the SDRAM, this test can take up to one minute.

It tests 8-, 16- or 32-bit access, each with random pattern, and single and burst access.

On each pass, this test first fills the entire memory (starting with the lowest address) with the selected pattern, using the selected access mode, and then verifies the entire block.

This test is destructive.

Checks:

- All address lines
- All data lines
- All control signals
- All SDRAM cells

#### 3.6.3 EEPROM

Table 11. MENMON - Diagnostic tests: EEPROM

| Test Name | Description                   | Availability |
|-----------|-------------------------------|--------------|
| EEPROM    | I2C access/Magic nibble check | Always       |
|           | Groups: POST AUTO ENDLESS     |              |

This test reads the first EEPROM cell over SMB and checks if bits 3..0 of this cell contain the magic nibble  $0 \times E$ .

# 3.6.4 USB

| Table | 12. | MENMON - | Diagnostic | tests: | USB |
|-------|-----|----------|------------|--------|-----|
|-------|-----|----------|------------|--------|-----|

| Test Name | Description                  | Availability |
|-----------|------------------------------|--------------|
| USB0USB5  | USB device access / sector 0 | Always       |
|           | Groups: NONAUTO ENDLESS      |              |

The test performs a sector 0 read from the Flash disk without verifying the content of the sector.

Checks:

- USB control lines (Data / Data+)
- Basic USB transfer

Does not check:

- IRQ signals
- Partition table or file system on disk

#### 3.6.5 Hardware Monitor Test

| Test Name | Description            | Availability |
|-----------|------------------------|--------------|
| LM81      | LM81 basic access test | Always       |
|           | Groups: POST AUTO      |              |

#### 3.6.6 Touch

#### Table 14. MENMON - Diagnostic tests: touch

| Test Name | Description                         | Availability              |
|-----------|-------------------------------------|---------------------------|
| TOUCH     | Touch controller communication test | Carrier board is known to |
|           | Groups: POST AUTO ENDLESS           | have a touch controller   |

This test tries to communicate over the SPI bus with the touch controller on the carrier board by sending an Identify command to the controller.

Checks:

• SPI connection to touch controller

Does not check:

• Connection between touch controller and touch panel

# 3.6.7 RTC

- - - - - - - -

Table 15. MENMON – Diagnostic tests: RTC

| Test Name | Description                | Availability |
|-----------|----------------------------|--------------|
| RTC       | Quick presence test of RTC | Always       |
|           | Groups: POST AUTO          |              |
| RTC_X     | Extended test of RTC       | Always       |
|           | Groups: NONAUTO ENDLESS    |              |

# 3.6.7.1 RTC Test

This is a quick presence test of the real-time clock (RTC) and is executed on POST. Checks:

• Presence of RTC (I2C access)

Does not check:

- If RTC is running
- RTC backup voltage

## 3.6.7.2 Extended RTC Test

Checks:

- Presence (e.g. I2C access)
- RTC is running

Does not check:

• RTC backup voltage

# 3.7 MENMON Configuration and Organization

#### 3.7.1 Consoles

You can select the active consoles by means of system parameters *con0..con3* and configure the console through parameters *ecl*, *gcon*, *hdp* and *tdp*. MENMON commands *CONS(-xxx)* also give access to the console settings (see Chapter 3.8 MENMON Commands (page 60)).

| Parameter<br>(alias) | Description                                                                                                    | Default                                                                                                    | User<br>Access |
|----------------------|----------------------------------------------------------------------------------------------------|----------------------------------------------------------------------------------------------------|----------------|
| cbr (baud)           | Baud rate of all UART consoles<br>(decimal) (default: 9600 baud, 8n1)                                                                      | 9600                                                                                                    | Read/write     |
| con0con3             | CLUN of console 03<br>CLUN=0x00: disable<br>CLUN=0xFF: Autoselect next<br>available console<br><i>con0</i> is implicitly the debug console | <i>con0</i> : 08 (UART-<br>to-USB COM)<br><i>con1</i> : 00 (none)<br><i>con2</i> : 00 (none)<br><i>con3</i> : 00 (none) | Read/write     |
| ecl                  | CLUN of attached network interface<br>(hex)<br>CLUN=0x00: none<br>CLUN=0xFF: first available<br>Ethernet                                   | 0×FF                                                                                                    | Read/write     |
| gcon                 | CLUN of graphics device to display<br>boot logo<br>CLUN=0x00: disable<br>CLUN=0xFF: Autoselect first<br>available graphics console         | 0xFF <b>(AUTO)</b>                                                                                                    | Read/write     |
| hdp                  | HTTP server TCP port (decimal)<br>0: don't start telnet server<br>-1: use default port 23<br>else: TCP port for telnet server              | -1                                                                                                    | Read/write     |
| tdp                  | Telnet server TCP port (decimal)<br>0: don't start HTTP server<br>-1: use default port 80<br>else: TCP port for HTTP server                | -1                                                                                                    | Read/write     |

 Table 16. MENMON – System parameters for console selection and configuration

# 3.7.2 Abort Pin

Since the XM50 has no real "abort" button, it is simulated by connecting pin 1 to pin 2 on the debug connector (TDI pin of debugger with GND).

If the abort pin is detected asserted, the secondary MENMON is not invoked and MENMON uses default parameters (such as baud rate, console port). This is useful if a secondary MENMON has been programmed that does not work or if you have misconfigured a system parameter.

Note that when a JTAG debugger is connected, the abort pin is always read as active.

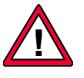

Note: The test connector is not assembled in standard versions of XM50. However, it is possible to connect the two pins. You should do so only if you are absolutely sure about what you are doing.

In any case, power off the system before you connect the abort pins!

The test connector pins are accessible at the bottom side of the PCB.

*Figure 7. MENMON – Position of abort pins on test connector (bottom side)* 

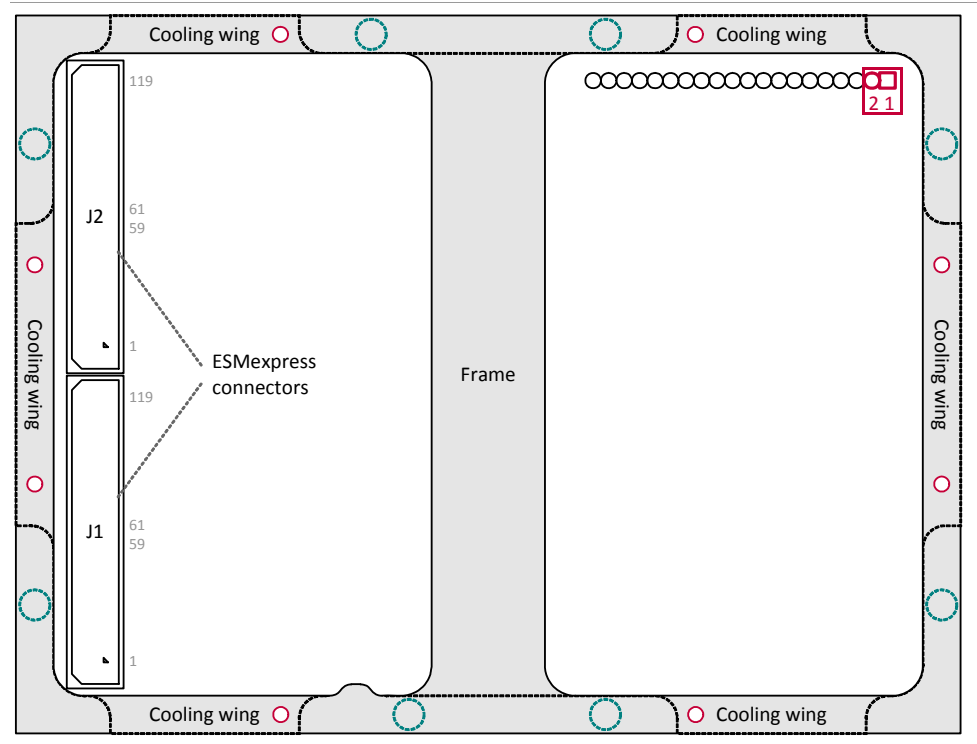

#### 3.7.3 MENMON Memory Map

- - - - -

## 3.7.3.1 MENMON Memory Address Mapping

 Table 17. MENMON – Address map (full-featured mode)

| Address Space           | Size            | Description                                                                                                    |
|-------------------------|-----------------|----------------------------------------------------------------------------------------------------|
| 0x 0000 0000 0000 1400  | 5 KB            | Exception vectors                                                                                                    |
| 0x 0000 3000 0000 3FFF  | 4 KB            | MENMON parameter string                                                                                                 |
| 0x 0000 4200 0000 42FF  | 256 bytes       | VxWorks bootline                                                                                                    |
| 0x 0000 4300 00FF FFFF  | Nearly<br>16 MB | Free                                                                                                    |
| 0x 01D0 0000 01DF FFFF  | 2 MB            | Heap2                                                                                                    |
| 0x 01E0 0000 01EF FFFF  | 1 MB            | Text + Reloc                                                                                                    |
| 0x 01F0 0000 01F1 FFFF  | 128 KB          | Stack                                                                                                    |
| 0x 01F2 0000 01F4 FFFF  | 128 KB          | Stack for user programs and operating system boot                                                                       |
| 0x 01F5 0000 01FE FFFF  | 640 KB          | Неар                                                                                                    |
| 0x 01FF 0000 01FF FFFF  | 64 KB           | Not touched for OS post<br>mortem buffer i.e. VxWorks<br>WindView or MDIS debugs<br>(requires ECC to be turned<br>off!) |
| 0x 0200 0000 End of RAM |                 | Free or download area                                                                                                   |

#### 3.7.3.2 Boot Flash Memory Map

| Table 18. | . MENMON – | Boot Flash | memory | тар |
|-----------|------------|------------|--------|-----|
|-----------|------------|------------|--------|-----|

| Fla | sh ( | Offset | CF  | PU Ado | iress | Size                | Description                                                                                    |
|-----|------|--------|-----|--------|-------|---------------------|------------------------------------------------------------------------------------------------|
| 0 x | 00   | 0000   | 0x  | FF00   | 0000  | 14 MB<br>(- 128 KB) | Available to user                                                                              |
| 0 x | DE   | 0000   | 0x  | FFDE   | 0000  | 128 KB              | System parameter section in boot<br>Flash (if <i>useflpar</i> system parameter<br>is set to 1) |
| 0 x | E0   | 0000   | 0 x | FFE0   | 0000  | 1 MB                | Secondary MENMON                                                                               |
| 0 x | F0   | 0000   | 0 x | FFF0   | 0000  | 1 MB                | Primary MENMON                                                                                 |

# 3.7.4 MENMON BIOS Logical Units

. . . . .

The following table shows fixed assigned CLUNs. All other CLUNs are used dynamically.

| CLUN | MENMON BIOS<br>Name | Description                                                   |
|------|---------------------|---------------------------------------------------------------|
| 0x02 | ETHER0              | Ethernet #0 (ETHA)                                            |
| 0x03 | ETHER1              | Ethernet #1 (ETHB)                                            |
| 0x04 | ETHER2              | Ethernet #2 (ETHC)                                            |
| 0x06 | USB                 | USB controller                                                |
| 0x08 | UART-to-USB COM     | MPC854X DUART channel #0                                      |
| 0x0A | TOUCH               | Touch console (if present)                                    |
| 0x10 | SATA0               | SATA port 0                                                   |
| 0x11 | SATA1               | SATA port 1                                                   |
| 0x12 | SATA2               | SATA port 2                                                   |
| 0x20 |                     | All other devices dynamically detected on PCI or FPGA devices |
| 0x40 |                     | Telnet console                                                |
| 0x41 |                     | HTTP monitor console                                          |

 Table 19. MENMON – Controller Logical Units (CLUNs)

#### Table 20. MENMON – Device Logical Units (DLUNs)

| CLUN/DLUN | MENMON<br>BIOS Name | Description                 |  |
|-----------|---------------------|-----------------------------|--|
| 0x06/0x00 | USB                 | USB controller <sup>1</sup> |  |
| 0x10/0x00 | SATA0               | Disk at SATA port 0         |  |
| 0x11/0x00 | SATA1               | 1 Disk at SATA port 1       |  |
| 0x12/0x00 | SATA2               | Disk at SATA port 2         |  |

<sup>1</sup> The actual disks can be selected through command USBDP, see also page 61.

#### 3.7.5 System Parameters

System parameters are parameters stored in EEPROM. Some parameters are automatically detected by MENMON (such as CPU type and frequency). The parameters can be modified through the *EE-xxx* command via the command line.

#### 3.7.5.1 Physical Storage of Parameters

Most parameters are stored in the 1024-byte serial EEPROM on the XM50.

If required, you can configure MENMON to store some strings in boot Flash rather than in EEPROM.

#### 3.7.5.2 Start-up with Faulty EEPROM

If a faulty EEPROM is detected (i.e. the checksum of the EEPROM section is wrong), the system parameters will use defaults. The behavior is the same if the EEPROM is blank. The default baud rate is 9600.

#### 3.7.5.3 XM50 System Parameters

Note: Parameters marked by "Yes" in section "Parameter String" are part of the MENMON parameter string.

| Parameter<br>(alias) | Description                                                                           | Standard Default | Parameter<br>String | User<br>Access |
|----------------------|---------------------------------------------------------------------------------------|------------------|---------------------|----------------|
| ccbclkhz             | CCB clock frequency (decimal, Hz)                                                     |                  | Yes                 | Read-only      |
| clun                 | MENMON controller unit number that<br>MENMON used as the boot device<br>(hexadecimal) |                  | Yes                 | Read-only      |
| cons                 | Selected console. Set to name of first selected console                               |                  | Yes                 | Read-only      |
| сри                  | CPU type as ASCII string (e.g.<br>"MPC8548E")                                         |                  | Yes                 | Read-only      |
| cpuclkhz             | CPU core clock frequency (decimal, Hz)                                                |                  | Yes                 | Read-only      |
| dlun                 | MENMON device unit number that<br>MENMON used as the boot device<br>(hexadecimal)     |                  | Yes                 | Read-only      |
| flash0               | Flash size (decimal, kilobytes)                                                       |                  | Yes                 | Read-only      |
| fram0                | FRAM size (decimal, kilobytes)                                                        |                  | Yes                 | Read-only      |
| immr                 | Physical address of CCSR register<br>block                                            |                  | Yes                 | Read-only      |
| mem0                 | RAM size (decimal, kilobytes)                                                         |                  | Yes                 | Read-only      |
| mem1                 | Size of SRAM <sup>1</sup> (decimal, kilobytes)                                        |                  | Yes                 | Read-only      |
| memclkhz             | Memory clock frequency (decimal, Hz)                                                  |                  | Yes                 | Read-only      |

Table 21. MENMON – XM50 system parameters – Autodetected parameters

| Parameter<br>(alias) | Description                                                                                                    | Standard Default | Parameter<br>String | User<br>Access |
|----------------------|----------------------------------------------------------------------------------------------------|------------------|---------------------|----------------|
| mm                   | Info whether primary or secondary<br>MENMON has been used for booting,<br>either "smm" or "pmm"                                            |                  | Yes                 | Read-only      |
| mmst                 | Status of diagnostic tests, as a string                                                                                                    |                  | Yes                 | Read-only      |
| nmac0/1/2            | MAC address of Ethernet interface x<br>(0n). Format e.g. "00112233445566".<br>Set automatically according to serial<br>number of the board |                  | Yes                 | Read-only      |
| pciclkhz             | PCI bus clock frequency = system input clock (decimal, Hz)                                                                                 |                  | Yes                 | Read-only      |
| rststat              | Reset status code as a string, see<br>Chapter 3.7.5.4 Reset Cause –<br>Parameter rststat on page 59                                        |                  | Yes                 | Read-only      |
| usbdp                | USB boot device path in format<br>"bus>1st_port_no>>last_port_no"<br>(e.g. "00>02>01" for USB bus = 0, port<br>no. 1 = 2, port no. 2 = 1)  |                  | Yes                 | Read-only      |

<sup>1</sup> If implemented.

Table 22. MENMON – XM50 system parameters – Production data

. . . . . . . . .

| Parameter<br>(alias) | Description                       | Standard Default | Parameter<br>String | User<br>Access |
|----------------------|-----------------------------------|------------------|---------------------|----------------|
| brd                  | Board name                        | -                | Yes                 | Read-only      |
| brdmod               | Board model "mm"                  | -                | Yes                 | Read-only      |
| brdrev               | Board revision "xx.yy.zz"         | -                | Yes                 | Read-only      |
| prodat               | Board production date MM/DD/YYYY  | -                | Yes                 | Read-only      |
| repdat               | Board last repair date MM/DD/YYYY | -                | Yes                 | Read-only      |
| sernbr               | Board serial number               | -                | Yes                 | Read-only      |

-

| Parameter<br>(alias)   | Description                                                                                                    | Standard Default | Parameter<br>String | User<br>Access |
|------------------------|----------------------------------------------------------------------------------------------------|------------------|---------------------|----------------|
| bsadr (bs)             | Bootstrapper address. Used when BO<br>command was called without<br>arguments. (hexadecimal, 32 bits)                                                                                                    | 0                | No                  | Read/write     |
| cbr (baud)             | Baudrate of all UART consoles (dec)                                                                                                    | 9600             | Yes                 | Read/write     |
| con0con3               | CLUN of console 03. (hex) (see<br>Chapter 3.7.1 Consoles on page 51)                                                                                                    | 0xFF = auto      | No                  | Read/write     |
| eccsth                 | ECC single-bit error threshold                                                                                                    | 32               | No                  | Read/write     |
| ecl                    | CLUN of attached network interface (hex)                                                                                                    | 0xFF             | No                  | Read/write     |
| gcon                   | CLUN of graphics screen (hex) (see<br>Chapter 3.7.1 Consoles on page 51)                                                                                                    | 0xFF = auto      | No                  | Read/write     |
| hdp                    | HTTP server TCP port (decimal)                                                                                                    | -1               | No                  | Read/write     |
| kerpar                 | Linux Kernel Parameters (399 chars<br>max). Part of VxWorks bootline if<br>useflpar=0. (400 chars max if<br>useflpar=1)                                                                                         | Empty string     | No                  | Read/write     |
| Idlogodis              | Disable load of boot logo (bool)                                                                                                    | 0                | No                  | Read/write     |
| mmstartup<br>(startup) | Start-up string<br>256 chars max if <i>useflpar</i> =0<br>512 chars max if <i>useflpar</i> =1                                                                                                    | Empty string     | No                  | Read/write     |
| nobanner               | Disable ASCII banner on start-up                                                                                                    | 0                | No                  | Read/write     |
| noecc                  | Do not use ECC even if board supports it (bool)                                                                                                    | 0                | No                  | Read/write     |
| nspeed0/1/3            | Speed setting for Ethernet interface<br>03.<br>Possible values: <i>AUTO</i> , <i>10HD</i> , <i>10FD</i> ,<br><i>100HD</i> , <i>100FD</i> , <i>1000</i>                                                          | AUTO             | Yes                 | Read/write     |
| stdis                  | Disable POST (bool)                                                                                                    | 0                | No                  | Read/write     |
| stdis_XXX              | Disable POST test with name XXX<br>(bool)<br>stdis_ether – Internal ETHER0/1/2<br>loopback<br>stdis_fram – FRAM test <sup>1</sup><br>stdis_sram – SRAM test <sup>2</sup><br>stdis_touch – Touch controller test | 0                | No                  | Read/write     |
| stignfault             | Ignore POST failure, continue boot<br>(bool)                                                                                                    | 1                | No                  | Read/write     |
| stwait                 | Time in 1/10 seconds to stay at least in<br>SELFTEST state (decimal)<br>0 = Continue as soon as POST has<br>finished                                                                                            | 30               | No                  | Read/write     |

Table 23. MENMON – XM50 system parameters – MENMON persistent parameters

\_\_\_\_

| Parameter<br>(alias) | Description                                                                                                    | Standard Default | Parameter<br>String | User<br>Access |
|----------------------|----------------------------------------------------------------------------------------------------|------------------|---------------------|----------------|
| tdp                  | Telnet server TCP port (decimal)                                                                                                    | -1               | No                  | Read/write     |
| tries                | Number of network tries                                                                                                    | 20               | No                  | Read/write     |
| tto                  | Minimum timeout between network retries (decimal, in seconds)                                                                                                    | 0                | No                  | Read/write     |
| u00u15               | User parameters (hex, 16 bits)                                                                                                    | 0×0000           | No                  | Read/write     |
| updcdis              | Disable auto update check (bool)                                                                                                    | 0                | No                  | Read/write     |
| useflpar             | Store <i>kerpar</i> and <i>mmstartup</i> parameters<br>in boot Flash rather than in EEPROM<br>(bool)                                                                                                    | 0                | No                  | Read/write     |
| vmode                | Vesa Video Mode for graphics console (hex)                                                                                                    | 0x0101           | No                  | Read/write     |
| wdt                  | Time after which watchdog timer shall<br>reset the system after MENMON has<br>passed control to operating system<br>(decimal, in 1/10 s)<br>If 0, MENMON disables the watchdog<br>timer before starting the operating<br>system.<br>Note: The XM50 watchdog supports<br>only the following values:<br>0: Disable watchdog timer<br>11: Short time-out (1.12 seconds)<br>260: Long time-out (26.0 seconds) | 0 (disabled)     | No                  | Read/write     |

- - - - -

If FRAM is implemented.
 If SRAM is implemented.

. . . . .

. . . . . . . . . . . . . . . . . . . .

| Parameter<br>(alias) | Description                                            | Standard Default | Parameter<br>String | User<br>Access |
|----------------------|--------------------------------------------------------|------------------|---------------------|----------------|
| bf (bootfile)        | Boot file name (127 chars max)                         | Empty string     | No                  | Read/write     |
| bootdev              | VxWorks boot device name                               | Empty string     | No                  | Read/write     |
| e (netip)            | IP address, subnet mask, e.g.<br>192.1.1.28:fffff00    | Empty string     | No                  | Read/write     |
| g (netgw)            | IP address of default gateway                          | Empty string     | No                  | Read/write     |
| h (nethost)          | Host IP address (used when booting<br>over NBOOT TFTP) | Empty string     | No                  | Read/write     |
| hostname             | VxWorks name of boot host                              | Empty string     | No                  | Read/write     |
| netaddr              | Access the IP address part of <i>netip</i> parameter   |                  | No                  | Read/write     |
| netsm                | Access the subnet mask part of <i>netip</i> parameter  |                  | No                  | Read/write     |
| procnum              | VxWorks processor number (decimal)                     | 0                | No                  | Read/write     |
| S                    | VxWorks start-up script                                | Empty string     | No                  | Read/write     |
| tn (netname)         | Host name of this machine                              | Empty string     | No                  | Read/write     |
| unitnum              | VxWorks boot device unit number (decimal)              | 0                | No                  | Read/write     |

Table 24. MENMON – XM50 system parameters – VxWorks bootline parameters

#### 3.7.5.4 Reset Cause – Parameter rststat

The following *rststat* values are possible:

When MENMON starts up, it determines the reset cause and sets system parameter *rststat* accordingly:

Table 25. MENMON – Reset causes through system parameter rststat

| rststat Value | Description                                                             |
|---------------|-------------------------------------------------------------------------|
| cbrst         | Board was reset by carrier board                                        |
| pwon          | Power On                                                                |
| swrst         | Board was reset by software (by means of the board's reset controller). |
| wdog          | Board was reset by watchdog timer unit                                  |

#### 3.8 MENMON Commands

- - - - - -

The following table gives all MENMON commands that can be entered on the XM50 MENMON prompt. You can call this list also using the *H* command.

Table 26. MENMON – Command reference

| Command                                                | Description                                               |
|--------------------------------------------------------|-----------------------------------------------------------|
| .[ <reg>] [<val>]</val></reg>                          | Display/modify registers in debugger model                |
| ACT [ <addr>] [<size>]</size></addr>                   | Execute a HWACT script                                    |
| ARP                                                    | Dump network stack ARP table                              |
| B[DC <no>] [<addr>]</addr></no>                        | Set/display/clear breakpoints                             |
| BIOS_DBG <mask> [net]   cons<br/><clun></clun></mask>  | Set MENMON BIOS or network debug level, set debug console |
| BO [ <addr>] [<opts>]</opts></addr>                    | Call OS bootstrapper                                      |
| BOOTP [ <opts>]</opts>                                 | Obtain IP config via BOOTP                                |
| C[BWLLNAX#] <addr> [<val>]</val></addr>                | Change memory                                             |
| CHAM [ <clun>]</clun>                                  | Dump FPGA Chameleon table                                 |
| CONS                                                   | Show active consoles                                      |
| CONS-ACT <clun1> [<clun2>]</clun2></clun1>             | Test console configuration                                |
| CONS-BAUD <baud></baud>                                | Change baud rate instantly without storing                |
| CONS-GX <clun></clun>                                  | Test graphics console                                     |
| D [ <addr>] [<cnt>]</cnt></addr>                       | Dump memory                                               |
| DBOOT [ <clun>] [<dlun>] [<opts>]</opts></dlun></clun> | Boot from disk                                            |
| DCACHE OFF   ON                                        | Enable/disable data cache                                 |
| DIAG [ <which>] [VTF]</which>                          | Run diagnostic tests                                      |
| DSKRD <args></args>                                    | Read blocks from RAW disk                                 |
| DSKWR <args></args>                                    | Write blocks to RAW disk                                  |
| EE[-xxx] [ <arg>]</arg>                                | Persistent system parameter commands                      |
| EER[-xxx] [ <arg>]</arg>                               | Raw serial EEPROM commands                                |
| ERASE <d> [<o>] [<s>]</s></o></d>                      | Erase Flash sectors                                       |
| FI <from> <to> <val></val></to></from>                 | Fill memory (byte)                                        |
| GO [ <addr>]</addr>                                    | Jump to user program                                      |
| H<br>HELP                                              | Print help                                                |
| I [ <d>]</d>                                           | List board information                                    |
| ICACHE OFF   ON                                        | Enable/disable instruction cache                          |
| IOI                                                    | Scan for BIOS devices                                     |
| LM81                                                   | Show current voltage and temperature values               |
| LOGO                                                   | Display MENMON start-up text screen                       |
| LS <clun> <dlun> [<opts>]</opts></dlun></clun>         | List files/partitions on device                           |

| Command                                                                        | Description                                  |
|--------------------------------------------------------------------------------|----------------------------------------------|
| MC <addr1> <addr2> <cnt></cnt></addr2></addr1>                                 | Compare memory                               |
| MII <clun> [<reg>] [<val>]</val></reg></clun>                                  | Ethernet MII register command                |
| MO <from> <to> <cnt></cnt></to></from>                                         | Move (copy) memory                           |
| MS <from> <to> <val></val></to></from>                                         | Search pattern in memory                     |
| MT [ <opts>] <start> <end><br/>[<runs>]</runs></end></start></opts>            | Memory test                                  |
| NBOOT [ <opts>]</opts>                                                         | Boot from network                            |
| NDL [ <opts>]</opts>                                                           | Update Flash from network                    |
| NETSTAT                                                                        | Show current state of networking parameters  |
| PCI                                                                            | PCI probe                                    |
| PCIC <dev> <addr> [<bus>]<br/>[<func>] [<val>]</val></func></bus></addr></dev> | PCI config register change                   |
| PCID[+] <dev> [<bus>] [<func>]</func></bus></dev>                              | PCI config register dump                     |
| PCIR                                                                           | List PCI resources                           |
| PCI-VPD[-] <devno> [<busno>]<br/>[<capid>]</capid></busno></devno>             | PCI Vital Product Data dump                  |
| PFLASH <d> <o> <s> [<a>]</a></s></o></d>                                       | Program Flash                                |
| PGM-XXX <args></args>                                                          | Media copy tool                              |
| PING <host> [<opts>]</opts></host>                                             | Network connectivity test                    |
| RELOC                                                                          | Relocate MM to RAM                           |
| RST                                                                            | Cause an instant system reset                |
| RTC[-xxx] [ <arg>]</arg>                                                       | Real time clock commands                     |
| S [ <addr>]</addr>                                                             | Single step user program                     |
| SERDL [ <passwd>]</passwd>                                                     | Update Flash using YModem protocol           |
| SETUP                                                                          | Open interactive Setup menu                  |
| UNZIP src size [ <opt>] [<dest>]<br/>[<size>]</size></dest></opt>              | Unzip memory zipped by <i>gzip</i>           |
| USB [ <bus>]</bus>                                                             | Init USB controller and devices on a USB bus |
| USBT [ <bus> <p1><p5>]</p5></p1></bus>                                         | Shows the USB device tree                    |
| USBDP [ <bus p1p5="">] [-d<x>]</x></bus>                                       | Display/modify USB device path               |

\_\_\_\_

# 4 Organization of the Board

To install software on the board or to develop low-level software it is essential to be familiar with the board's address and interrupt organization.

#### 4.1 Memory Mappings

| CPU Address Range      | Size                 | Description          |
|------------------------|----------------------|----------------------|
| 0x 0000 0000End of RAM | 512/1024/<br>2048 MB | SDRAM                |
| 0x 8000 0000DFFF FFFF  | 1536 MB              | PCIe Memory Space    |
| 0x E000 0000E7FF FFFF  | 128 MB               | PCI1 Memory Space    |
| 0x E800 0000EFFF FFFF  | 128 MB               | PCI2 Memory Space    |
| 0x F000 0000F00F 0000  | 128 MB               | CCSR                 |
| 0x F200 0000F200 3FFF  |                      | Config PLD           |
| 0x F300 0000F301 FFFF  |                      | FRAM (opt.)          |
| 0x F400 0000F41F FFFF  |                      | SRAM (opt.)          |
| 0x FB00 0000FBFF FFFF  | 16 MB                | PCIe I/O / ISA Space |
| 0x FC00 0000FC00 7FFF  | 32 KB                | PCI1 I/O Space       |
| 0x FF00 0000FFFF FFFF  | 16 MB                | Flash                |

Table 27. Memory map – processor view

Table 28. Address mapping for PCI

| CPU Address Range     | Interface         | Mapped to PCI Space            | Description                                     |
|-----------------------|-------------------|--------------------------------|-------------------------------------------------|
| 0x 8000 00009FFF FFFF | PCle              | 0x 8000 00009FFF FFFF (MEM)    | PCIe memory space<br>(prefetchable BARs)        |
| 0x A000 0000DFFF FFFF | PCle              | 0× A000 0000DFFF FFFF<br>(MEM) | PCIe memory space<br>(non-prefetchable<br>BARs) |
| 0x E000 0000E7FF FFFF | PCI1              | 0x E000 0000E7FF FFFF (MEM)    | PCI1 memory space                               |
| 0x E700 0000EFFF FFFF | PCI2 <sup>1</sup> | 0x E700 0000EFFF FFFF (MEM)    | PCI2 memory space                               |
| 0x FB00 0000FBFE FFFF | PCle              | 0x 0000 000000FE FFFF<br>(ISA) | PCIe ISA memory                                 |
| Ox FBFF 8000FBFF FFFF | PCle              | 0x 00007FFF (I/O)              | PCIe I/O space                                  |
| 0x FC00 0000FC00 7FFF | PCI1              | 0x 8000FFFF (I/O)              | PCI1 I/O space                                  |

<sup>1</sup> PCI2 not available for MPC8543.

- - - -

# 4.2 Interrupt Handling

Interrupt handling is done via the 12 external interrupt lines of the CPU (IRQ[11:0]). While IRQ lines 8 to 10 are used as PCI interrupt lines and lines 0 to 3 for PCIe (see tables below), the Ethernet function unit interrupt is routed to a dedicated interrupt line. The mapping is as follows:

Table 29. Dedicated interrupt line assignment

| MPC854X External Interrupt Line | Function |
|---------------------------------|----------|
| IRQ0                            | Ethernet |

#### Table 30. PCI IRQ line mapping

| MPC854X IRQ<br>Input | PCI Interrupt<br>Line | Function                         | Assigned Number<br>(MENMON) |
|----------------------|-----------------------|----------------------------------|-----------------------------|
| IRQ8                 | INTA                  | SATA                             | 0x8                         |
| IRQ9                 | INTB                  | 1st USB Controller<br>(USB0/1/2) | 0x9                         |
| IRQ10                | INTC                  | 2nd USB Controller<br>(USB3/4/5) | 0xA                         |

Table 31. PCIe IRQ line mapping

| MPC854X IRQ Input | PCI Interrupt Line<br>(PCIe Interface) | Assigned Number<br>(MENMON) |
|-------------------|----------------------------------------|-----------------------------|
| IRQ0              | INTA                                   | 0xF0                        |
| IRQ1              | INTB                                   | 0xF1                        |
| IRQ2              | INTC                                   | 0xF2                        |
| IRQ3              | INTD                                   | 0xF3                        |

#### 4.3 SMB Devices

#### Table 32. SMB devices

| I <sup>2</sup> C Bus | Address | Function                          |
|----------------------|---------|-----------------------------------|
| 0x0                  | 0x5E    | LM81 hardware monitor             |
|                      | 0xA2    | Real-time clock                   |
|                      | 0xA8    | CPU EEPROM                        |
|                      | 0xD2    | Clock generator                   |
| 0x1                  | OxAC    | Reserved for carrier board EEPROM |

# 4.4 Onboard PCI Devices

| Interface | Device Number | Vendor ID | Device ID         | Function                      | Interrupt |
|-----------|---------------|-----------|-------------------|-------------------------------|-----------|
| PCI1      | 0x00          | 0x1057    | 0x0013            | PCI host bridge in MPC854X    | -         |
|           | 0x10          | 0x1095    | 0x3114            | SATA                          | INTA      |
| PCI2      | 0x00          | 0x1057    | 0x0013            | PCI host bridge in MPC854X    | -         |
|           | 0×11          | 0x1033    | 0x0035/<br>0x00E0 | 1st USB Controller (USB0/1/2) | INTB      |
|           | 0x12          | 0x1033    | 0x0035/<br>0x00E0 | 2nd USB Controller (USB3/4/5) | INTC      |
| PCle      | 0×00          | 0x1957    | 0x0013            | PCIe bridge in MPC854X        | -         |

## Table 33. Onboard PCI devices

\_\_\_\_

# 5 Appendix

#### 5.1 Literature and Web Resources

- XM50 data sheet with up-to-date information and documentation: www.men.de/products/15XM50-.html
- XC1 data sheet with up-to-date information and documentation: www.men.de/products/08XC01-.html

## 5.1.1 PowerPC

 MPC8548: MPC8548E PowerQUICC<sup>TM</sup> III Integrated Processor Family Reference Manual MPC8548ERM; 2007; Freescale Semiconductor, Inc. www.freescale.com

# 5.1.2 SATA

• Serial ATA International Organization (SATA-IO) www.serialata.org

# 5.1.3 USB

• USB Implementers Forum, Inc. www.usb.org

#### 5.1.4 Ethernet

- ANSI/IEEE 802.3-1996, Information Technology Telecommunications and Information Exchange between Systems - Local and Metropolitan Area Networks - Specific Requirements - Part 3: Carrier Sense Multiple Access with Collision Detection (CSMA/CD) Access Method and Physical Layer Specifications; 1996; IEEE
   www.ieee.org
- Charles Spurgeon's Ethernet Web Site Extensive information about Ethernet (IEEE 802.3) local area network (LAN) technology. www.ethermanage.com/ethernet/
- InterOperability Laboratory, University of New Hampshire This page covers general Ethernet technology. www.iol.unh.edu/services/testing/ethernet/training/

# 5.1.5 PCI Express

• PCI Special Interest Group www.pcisig.com

# 5.2 Finding out the Board's Article Number, Revision and Serial Number

MEN user documentation may describe several different models and/or hardware revisions of the XM50. You can find information on the article number, the board revision and the serial number on two labels attached to the board.

- Article number: Gives the board's family and model. This is also MEN's ordering number. To be complete it must have 9 characters.
- **Revision number:** Gives the hardware revision of the board.
- Serial number: Unique identification assigned during production.

If you need support, you should communicate these numbers to MEN.

Figure 8. Labels giving the board's article number, revision and serial number

Complete article number

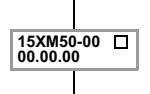

Revision number

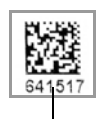

Serial number